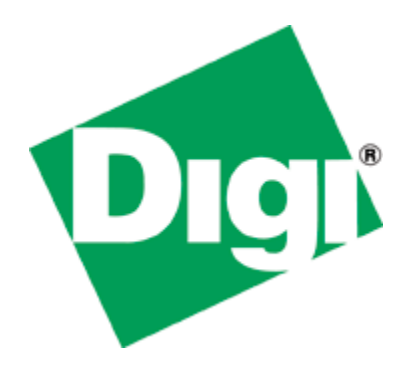

# **Application Note 055**

## WiFi to Cellular Failover

July 2015

## Contents

| 1 | Intr | oduction                                                        |  |  |  |  |  |
|---|------|-----------------------------------------------------------------|--|--|--|--|--|
|   | 1.1  | Outline                                                         |  |  |  |  |  |
|   | 1.2  | Assumptions                                                     |  |  |  |  |  |
|   | 1.3  | Corrections                                                     |  |  |  |  |  |
|   | 1.4  | Version                                                         |  |  |  |  |  |
| 2 | Scei | nario                                                           |  |  |  |  |  |
| 3 | Digi | TransPort router configuration                                  |  |  |  |  |  |
|   | 3.1  | LAN Settings                                                    |  |  |  |  |  |
|   | 3.2  | Primary WAN Settings: WiFi                                      |  |  |  |  |  |
|   | 3.2. | 1 Logical Ethernet Settings                                     |  |  |  |  |  |
|   | 3.2. | 2 Global Wi-Fi Settings                                         |  |  |  |  |  |
|   | 3.2. | 3 WiFi Node 0 Settings                                          |  |  |  |  |  |
|   | 3.3  | Backup WAN Settings: Cellular12                                 |  |  |  |  |  |
|   | 3.4  | Primary Default Route via WiFi12                                |  |  |  |  |  |
|   | 3.5  | Backup default Route via Cellular13                             |  |  |  |  |  |
|   | 3.6  | Firewall Configuration14                                        |  |  |  |  |  |
| 4 | Test | ting1(                                                          |  |  |  |  |  |
|   | 4.1  | Debug settings on TransPort16                                   |  |  |  |  |  |
|   | 4.2  | Testing Failover with Firewall Monitoring: AP's WAN failure18   |  |  |  |  |  |
|   | 4.2. | 1 Normal condition: Primary Route active18                      |  |  |  |  |  |
|   | 4.2. | 2 Failure on Access Point WAN connection                        |  |  |  |  |  |
|   | 4.2. | 3 Recovery and rollback to WiFi25                               |  |  |  |  |  |
|   | 4.3  | Testing failover without Firewall Monitoring: WiFi link failure |  |  |  |  |  |
| 5 | Trar | nsPort Configuration files                                      |  |  |  |  |  |
|   | 5.1  | Configuration File                                              |  |  |  |  |  |
|   | 5.2  | Firewall Rules                                                  |  |  |  |  |  |
|   | 5.3  | Hardware and Firmware                                           |  |  |  |  |  |

## **1** INTRODUCTION

## 1.1 Outline

This Application Note gives a guide on configuring a TransPort router to have a WAN connection through WiFi with a failover to a Cellular/Mobile connectivity using a monitoring on the link via Firewall rules.

This method can be very useful to detect some kind of failures on the Access Point to which the TransPort is connected to, as for example, a failure on the WAN connectivity of the AP. Without the monitoring method, this failure cannot be detected on the Client as the WiFi connection to the AP wil still be UP, but the client has effectively not access to the outside network as the AP cannot provide it in this situation. With the monitoring via firewall rules, this kind of failure can be easily detected allowing the TransPort to use the Backup link until the failure on the AP is recovered.

Obviously, using this method, it will always be possible to detect failure on the WiFi itself. In that case, the primary route will go Out Of Service/back online due to the failure/rollback of WiFi itself and not due to firewall monitoring.

## **1.2** Assumptions

This guide has been written for use by technically competent personnel with a good understanding of the communications technologies used in the product, and of the requirements for their specific application.

**Preconditions:** This guide assumes that a Digi TransPort can be connected working Access Point that can provide Internet access.

Models shown: Digi TransPort WR44

Other Compatible Models: All other Digi TransPort products with WIFi features.

Firmware versions: All Versions

**Configuration:** This Application Note assumes the devices are set to their factory default configurations. Most configuration commands are only shown if they differ from the factory default.

## **1.3** Corrections

Requests for corrections or amendments to this application note are welcome and should be addressed to: <a href="mailto:tech.support@digi.com">tech.support@digi.com</a>

Requests for new application notes can be sent to the same address.

## 1.4 Version

| Version Number | Status           |
|----------------|------------------|
| 0.1            | Draft            |
| 1.0            | Completed 7/2015 |

## 2 SCENARIO

This application note will consider the following scenario:

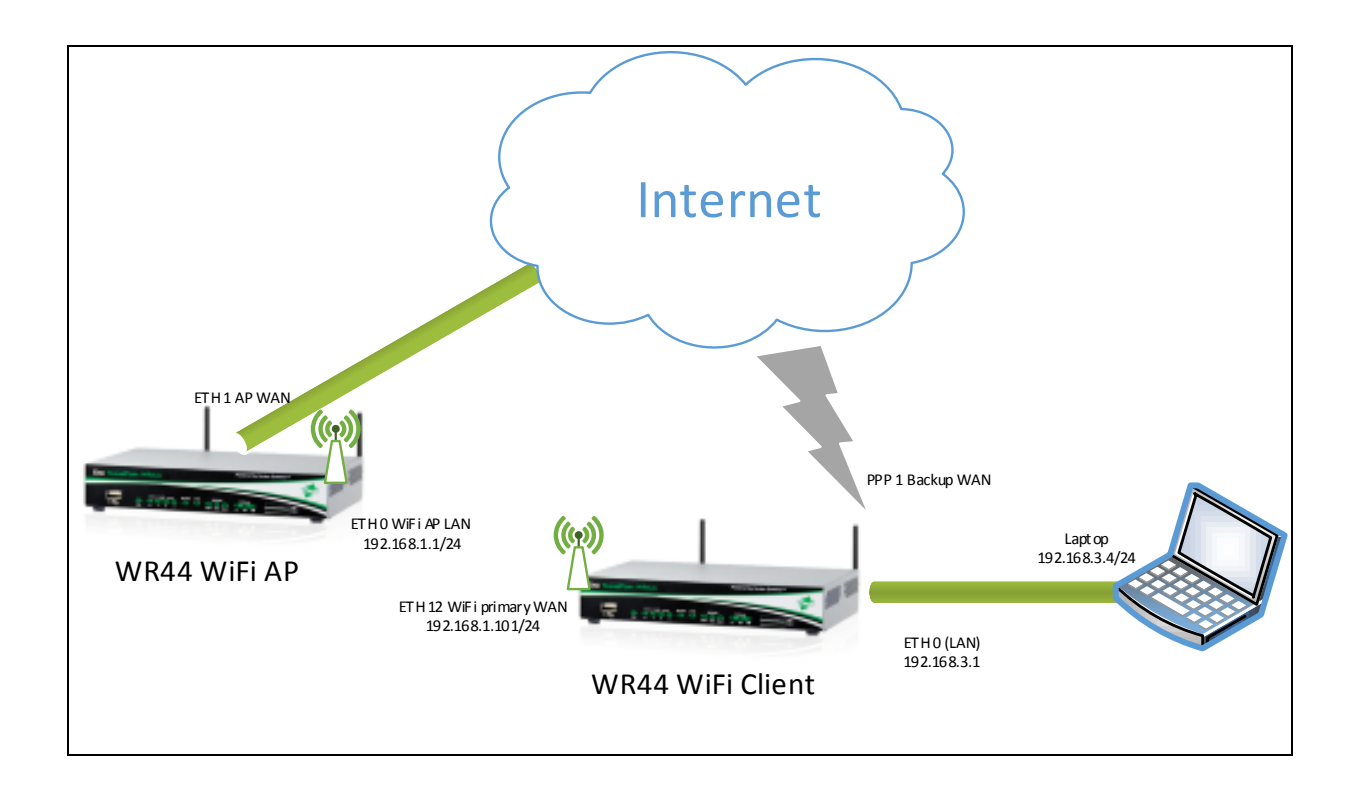

The failure and rollback will be simulated disconnecting/reconnecting the ETH cable on the AP and also disabling/enabling the WiFi on the AP.

## **3 DIGI TRANSPORT ROUTER CONFIGURATION**

In order to configure the Digi TransPort, connect a PC to the ETHO of the TransPort and log into the Web User Interface (WebUI) with a browser at the default address **192.168.1.1**. Then follow the sections below.

## 3.1 LAN Settings

In this AN the LAN interface of the Transport is configured on ETH 0 and for setup purpose is set as 192.168.3.1/24 as IP address/Mask. The configuration can be changed going to the WEB UI at the section **Configuration – Network > Interfaces > Ethernet > ETH 0** following the picture/table below:

| ' Inte | erfaces                                                        |
|--------|----------------------------------------------------------------|
| ▼ Ei   | thernet                                                        |
| •      | ETH 0                                                          |
|        | Description:                                                   |
|        | $\bigcirc$ Get an IP address automatically using DHCP          |
|        | Use the following settings                                     |
|        | IP Address: 192.168.3.1                                        |
|        | Mask: 255.255.255.0                                            |
|        | Gateway:                                                       |
|        | DNS Server:                                                    |
|        | Secondary DNS Server:                                          |
|        | Changes to these parameters may affect your browser connection |
|        | Advanced                                                       |
|        |                                                                |
|        | V V V V V V V V V V V V V V V V V V V                          |
|        | / YIMF                                                         |
|        |                                                                |

Figure 3.1-1: LAN settings

| Parameter  | Setting       | Description                                                                                           | CLI command              |
|------------|---------------|----------------------------------------------------------------------------------------------------|--------------------------|
| IP Address | 192.168.3.1   | Specifies the IP address of this<br>Ethernet port                                                     | eth 0 ipaddr 192.168.3.1 |
| Mask       | 255.255.255.0 | Specifies the subnet mask of the IP<br>subnet to which the unit is attached<br>via this Ethernet port | eth 0 mask 255.255.255.0 |

Having changed the ETH 0 configuration respect to the default, also the DHCP server should be changed as follows:

| Serial          |                                                  |  |
|-----------------|--------------------------------------------------|--|
| Advanced        |                                                  |  |
| HCP Server      |                                                  |  |
| DHCP Server for | · Ethernet 0                                     |  |
| Enable DHCP S   | Server                                           |  |
|                 | IP Addresses: .92.168.3.3 to .92.168.3.119       |  |
|                 | to                                               |  |
|                 | to                                               |  |
|                 | Mask: 255.255.255.0                              |  |
|                 | Gateway: 192.168.3.1                             |  |
|                 | DNS Server: 192.168.3.1                          |  |
| Seco            | ndary DNS Server:                                |  |
|                 | Domain Name:                                     |  |
|                 | Lease Duration: 14 days 0 hrs 0 mins             |  |
| Wait for 5      | i00 milliseconds before sending DHCP offer reply |  |
| Duplicate       | Address Detection                                |  |
| Only send       | offers to Wi-Fi clients                          |  |
| DHCP Relay      |                                                  |  |
| Forward DHCP    | requests to:                                     |  |
| ► Advanced      |                                                  |  |
| Advanced DHC    | P Options                                        |  |
|                 |                                                  |  |
|                 |                                                  |  |
| Apply           |                                                  |  |
| жрріу           |                                                  |  |

Figure 3.1-2: DHCP Server settings

| Parameter                | Setting                         | Description                                                                                                    | CLI command                                      |
|--------------------------|---------------------------------|----------------------------------------------------------------------------------------------------|--------------------------------------------------|
| IP Addresses<br><> to <> | 192.168.3.3 to<br>192.168.3.119 | The values in these specify the starting and<br>ending addresses for the range of IP<br>addresses that will be handed out by the<br>DHCP server. Each of the three rows can<br>be used to specify a different IP address<br>pool, all pools should be within the same<br>subnet | dhcp 0 IPmin "192.168.3.3"<br>dhcp 0 IPrange 117 |
| Mask                     | 255.255.255.0                   | specifies the subnet mask used to on the<br>network to which the router is connected                                                                                                    | dhcp 0 mask "255.255.255.0"                      |
| Gateway                  | 192.168.3.1                     | The value in this text box specifies the IP<br>address of the gateway (which is usually<br>the IP address of the router itself as<br>configured by the IP address of the<br>Ethernet interface associated with this<br>DHCP instance).                                          | dhcp 0 gateway "192.168.3.1"                     |
| DNS Server               | 192.168.3.1                     | The value in this text box specifies the IP<br>address of the primary DNS server to be<br>used by clients on the LAN. This will<br>usually be the IP address of the route itself.                                                                                               | dhcp 0 DNS "192.168.3.1"                         |

## 3.2 Primary WAN Settings: WiFi

In this Application note the primary WAN connection is the WiFi. In order to configure it, an ETH interface needs to be configured with DCHP client enabled and linked to the WiFi interface set as Client mode. The following sub-sections will explains how to do this configuration.

### **3.2.1** Logical Ethernet Settings

In this AN Logical Ethernet 12 has been used for the WiFi connection. Basically, The ETH 12 interface will be configured in order to get the IP configuration via DHCP through the WiFi client connection and to generate a periodic ping that will be used for the firewall monitoring of the link. In order to configure it, browse to <u>Configuration - Network > Interfaces > Ethernet > Logical Ethernet Interfaces > ETH 12</u> and <u>then > Advanced</u>, and follow the picture and table below, then click Apply.

| ETH 12                                                              |                                                     |
|---------------------------------------------------------------------|-----------------------------------------------------|
| Description:                                                        |                                                     |
|                                                                     |                                                     |
| Override these DHCP server vi                                       | cally using DHCP                                    |
| Mask:                                                               |                                                     |
| Gateway:                                                            |                                                     |
| DNS Server:                                                         |                                                     |
| Secondary DNS Server:                                               |                                                     |
| Use the MAC address as the c<br>OUse the following settings         | ient ID                                             |
| Changes to these parameters may                                     | affect your browser connection                      |
| ▼ Advanced                                                          |                                                     |
| This interfere is consisted with                                    | - W6 E 0                                            |
| This device is associated with                                      | in made. Switch to Bast Jackta made                 |
| Ethernet Hub group:                                                 |                                                     |
|                                                                     |                                                     |
| Metri                                                               | = <u>1</u>                                          |
| MTI                                                                 | 1: 1500                                             |
| Max Rx rat                                                          | E kbps                                              |
| Max Tx rat                                                          | E 0 kbps                                            |
| TCP transmit buffer siz                                             | : O bytes                                           |
| Take this interface out of servic<br>(e.g. cable removed or broken) | e after 0 seconds when the link is lost             |
| Enable NAT on this interfac<br>O IP address                         | ess and Port                                        |
| Enable IPsec on this interface                                      | ce                                                  |
| Enable the firewall on this i                                       | nterface                                            |
| Enable DNS inbound blocki                                           | 19<br>                                              |
| Li chable DMink advertisemer                                        |                                                     |
| Remote management acces                                             | e addresses: 0                                      |
| Respond to ARP requests o                                           | nly if the requestor is of this network             |
|                                                                     |                                                     |
| Enable IGMP on this interfa                                         | 28                                                  |
| Enable Bridge on this interf                                        | sce                                                 |
| Generate Heartbeats on thi                                          | s interface                                         |
| enerate Ping packets on t                                           | his interface                                       |
| Send 1 byte pings to                                                | IP hos 8.8.8 very 0 hrs 0 min 10 seconds            |
| Switch to sending pings to                                          | IP host after 3 failures                            |
| Ping responses are expecte                                          | d within 0 seconds                                  |
| Only send Pings when                                                | his Ethernet interface is "In Service"              |
| No PING response request                                            | interval (s):0                                      |
| Take this interface "Out of                                         | Service" after receiving no responses for 0 seconds |
| Keep this interface                                                 | : out of service for 0 seconds                      |
| Link with Ethernet instance:                                        | None V                                              |

Figure 3.2-1: WAN settings – Logical Eth 12

| Parameter                                     | Setting                              | Description                                                                                                    | CLI command             |
|-----------------------------------------------|--------------------------------------|----------------------------------------------------------------------------------------------------|-------------------------|
| Get an IP address automatically<br>using DHCP | Selected                             | Selecting this option enables the DHCP<br>client on this interface. In this AN is<br>selected as the TransPort will get the IP<br>configuration from the DHCP server<br>through the WiFi connection | eth 12 dhcpcli on       |
| Enable NAT on this interface                  | Selected / IP<br>address and<br>Port | As this Logical Eth will be the WAN<br>interface, NAPT needs to be enabled<br>on it                                                                                                    | eth 12 do_nat 2         |
| Link with Ethernet instance                   | None                                 | This logical interface will be linked to<br>the WiFi node, so it should not be<br>linked to an ETH instance                                                                                         | eth 12 physadd -1       |
| Generate Ping packets on this interface       | Ticked                               | This option will reveal the settings for<br>ping generation on this interface. This<br>ping will be used for the firewall<br>monitoring                                                             | eth 12 pingis ON        |
| Send <n> byte pings</n>                       | 1                                    | Size of ICMP packet to send                                                                                                    | eth 12 pingsiz 1        |
| to IP host                                    | <ip ping="" to=""></ip>              | Valid IP address to ping for link<br>up/down testing.                                                                                                    | eth 12 pingip "8.8.8.8" |
| Every                                         | 10                                   | Interval in hours, minutes and seconds for the test pings to be sent                                                                                                    | eth 12 pingint 10       |

## 3.2.2 Global Wi-Fi Settings

Browse to <u>Configuration - Network > Interfaces > Wi-Fi > Global Wi-Fi Settings</u> and follow the picture and table below to configure the general settings for the WiFi Module, then click Apply.

Basically, only the "Country" field needs to be configured, the other settings can be left as default.

| Interfaces |                    |                                                     |                                             |                 |       |
|------------|--------------------|-----------------------------------------------------|---------------------------------------------|-----------------|-------|
| Ethernet   |                    |                                                     |                                             |                 |       |
| ▼ Wi-Fi    |                    |                                                     |                                             |                 |       |
| Global \   | Ni-Fi Settii       | ngs                                                 |                                             |                 |       |
| Rem        | ote managem<br>Net | Country:<br>nent access:<br>twork Mode:<br>Channel: | Germany<br>No restrictio<br>B/G ✓<br>Auto ✓ | <b>∨</b><br>Ins | <br>~ |
| Adva       | nced               |                                                     |                                             |                 |       |
| Wi-Fi      | Hotspot            |                                                     |                                             |                 |       |
| Wi-Fi      | Filtering          |                                                     |                                             |                 |       |
|            |                    |                                                     |                                             |                 |       |
| Apply      |                    |                                                     |                                             |                 |       |

Figure 3.2-2: WAN settings – WiFi Global Settings

| Parameter | Setting | Description                                                                                                    | CLI command                 |
|-----------|---------|----------------------------------------------------------------------------------------------------|-----------------------------|
| Country   | Germany | Selecting a country from the drop down list will<br>restrict the channels that the router will use.<br>See table on page 51 on the User Manual<br>( <u>http://ftp1.digi.com/support/documentation/90</u><br>001019_K.pdf) for more info on licensed<br>channels. | wifi 0 country<br>"Germany" |

## 3.2.3 WiFi Node 0 Settings

In order to configure the WiFi client settings, browse to <u>Configuration - Network > Interfaces > Wi-Fi ></u> <u>Wi-Fi Node 0</u> and refer to the following picture and table, then click Apply:

| Inte | ces<br>mat                                              |  |
|------|---------------------------------------------------------|--|
| - Wi | net                                                     |  |
| •    | bal Wi-Fi Settings                                      |  |
| •    | Fi Node 0 - WiFi Client (WAN)                           |  |
|      | Enable this Wi-Fi interface                             |  |
|      | Description: WiFi Client (WAN)                          |  |
|      | SSID: Access Point WPA                                  |  |
|      |                                                         |  |
|      |                                                         |  |
|      | ink this Wi-Fi client interface with Ethernet: 12 💙     |  |
|      | lick <u>here</u> to assign a timeband to this interface |  |
|      | Vi-Fi Security                                          |  |
|      | Ise the following security on this Wi-Fi interface:     |  |
|      | ○None ○WEP ●WPA-PSK ○WPA2-PSK ○WPA-802.1X ○WPA2-802.1X  |  |
|      | WPA-PSK Settings                                        |  |
|      |                                                         |  |
|      | WPA pre-shared key:                                     |  |
|      |                                                         |  |
|      |                                                         |  |
|      | Network Scanning                                        |  |
|      |                                                         |  |
|      |                                                         |  |
|      |                                                         |  |

Figure 3.2-3: WAN settings – WiFi Client Settings

| Parameter                                                 | Setting              | Description                                                                                                    | CLI command                                |
|-----------------------------------------------------------|----------------------|----------------------------------------------------------------------------------------------------|--------------------------------------------|
| Enable                                                    | Selected             | Enable the WiFi interface and reveals the<br>options                                                                                                    |                                            |
| Description                                               | WiFi Client<br>(WAN) | A descriptive name for the Wi-Fi interface to make it easier to identify [optional]                                                                                                | wifinode 0 descr<br>"WiFi Client<br>(WAN)" |
| SSID                                                      |                      | When the Wi-Fi interface is configured to be a<br>Client, this is the SSID of the Access Point you<br>wish to connect to                                                           | wifinode 0 ssid<br>"Access Point<br>WPA"   |
| Mode                                                      | Client               | Select the "Client" mode from the drop-down<br>menu                                                                                                    | wifinode 0 mode<br>"client"                |
| Link this Wi-Fi client interface<br>with Ethernet <n></n> | 12                   | When the Wi-Fi interface is configured to be a client, it must be bridged to a particular Ethernet interface. In this AN ETH12 is the Ethernet interface used for the WiFi Client. | eth 12 wificli ON                          |
| Use the following security on this<br>Wi-Fi interface     | WPA-PSK              | Selects the security that is used on this Wi-Fi<br>interface. In this AN the AP to which the<br>TransPort is connecting uses WPA-PSK<br>Security type                              | wifinode 0 security<br>"wpapsk"            |
| WPA Encryption                                            | TKIP                 | The encryption algorithm to use. The AP for<br>this AN uses TKIP algorithm                                                                                                    | wifinode 0 wpatype<br>"tkip"               |
| WPA Pre-Shared Key / Confirm                              | *****                | The pre-shared key (PSK) to use. It must be between 8 and 63 characters long.                                                                                                    | wifinode 0<br>esharedkey<br>"PDZxU0FFQFU=" |

## 3.3 Backup WAN Settings: Cellular

In order to configure the PPP interface that will act as Backup connection, browse to <u>Configuration -</u> <u>Network > Interfaces > Mobile</u> and go in the <u>Mobile Settings</u> section, then follow the picture/table below:

| nterfaces                                                                                 |
|-------------------------------------------------------------------------------------------|
| • Ethernet                                                                                |
| • Wi-Fi                                                                                   |
| f Mobile                                                                                  |
| Select a SIM to configure from the list below                                             |
| Settings on this page apply to the selected SIM                                           |
| SIM: 1 (PPP 1) V                                                                          |
| IMSI: Unknown                                                                             |
| ▼ Mobile Settings                                                                         |
| Select the service plan and connection settings used in connecting to the mobile network. |
| Mobile Service Provider Settings                                                          |
| Service Plan / APN internet.t-d1.de                                                       |
| Use backup APN Retry the main APN after minutes                                           |
| SIM PIN: (Optional)                                                                       |
| Confirm SIM PIN:                                                                          |
| Username: (Optional)                                                                      |
| Password: (Optional)                                                                      |
| Confirm Password:                                                                         |

Figure 3-1: Backup WAN settings – Mobile

| Parameter        | Setting          | Description                                                         | CLI command                         |
|------------------|------------------|---------------------------------------------------------------------|-------------------------------------|
| Service Plan/APN | internet.t-d1.de | Enter the APN (Access Point Name) given<br>by the service provider. | modemcc 0 apn<br>"internet.t-d1.de" |

## 3.4 Primary Default Route via WiFi

Browse to <u>Configuration - Network > IP Routing/Forwarding > Static Routes > Default Route 0</u> and set the primary route to point at ETH 12 as follows:

| Routes 10 -  | 19                       |
|--------------|--------------------------|
| Routes 20 -  | 29                       |
| Poutes 40 -  | - 40                     |
| Default Rou  | ite 0                    |
| Description: |                          |
| De           | fault route via          |
|              | Gateway:                 |
|              | Interface: Ethernet 💙 12 |
| Use PPP sub- | configuration: 0         |
|              | Metric: 1                |
| Advance      | d                        |
|              |                          |
|              |                          |
|              |                          |
| Apply        |                          |

Figure 3.4-1: Primary Route via WiFi ETH 12

| Parameter | Setting     | Description                                                                                                    | CLI command                                       |
|-----------|-------------|----------------------------------------------------------------------------------------------------|---------------------------------------------------|
| Interface | Ethernet 12 | The interface used to route the<br>packets is selected from the drop-<br>down list and the interface instance<br>number is entered into the adjacent<br>text box | def_route 0 II_ent "ETH"<br>def_route 0 II_add 12 |

## 3.5 Backup default Route via Cellular

Browse to <u>Configuration - Network > IP Routing/Forwarding > Static Routes > Default Route 1</u> and set the primary route to point at ETH 12 as follows:

| onriguration - Network > <u>1P Routing/Forwarding</u> > <u>Static Routes</u> > <u>Default Route 1</u> |  |
|----------------------------------------------------------------------------------------------------|--|
| Advanced                                                                                              |  |
| DHCP Server                                                                                           |  |
| Network Services                                                                                      |  |
| DNS Servers                                                                                           |  |
| Dynamic DNS                                                                                           |  |
| ▼ IP Routing/Forwarding                                                                               |  |
| P IP Routing                                                                                          |  |
| Static Routes                                                                                         |  |
| Proutes 10 - 10                                                                                       |  |
| <ul> <li>Routes 10 - 19</li> <li>Routes 20 - 20</li> </ul>                                            |  |
| <ul> <li>Routes 20 - 25</li> <li>Poutes 30 - 30</li> </ul>                                            |  |
| Poutes 40 - 49                                                                                        |  |
| Default Route 0                                                                                       |  |
| ▼ Default Route 1                                                                                     |  |
| Description:                                                                                          |  |
| Default route via                                                                                     |  |
| Gateway:                                                                                              |  |
| Interface PPP V 1                                                                                     |  |
| Use PPP sub-configuration: 0                                                                          |  |
| Metric: 2                                                                                             |  |
| ✓ Advanced                                                                                            |  |
| Use metric 2 when the interface is down                                                               |  |

Figure 3.5-2: Backup Route via PPP 1

| Parameter                                              | Setting | Description                                                                                                    | CLI command                                      |
|--------------------------------------------------------|---------|----------------------------------------------------------------------------------------------------|--------------------------------------------------|
| Interface                                              | PPP 1   | The interface used to route the packets is selected<br>from the drop-down list and the interface instance<br>number is entered into the adjacent text box. This<br>route is the backup via PPP 1.                                                                                                    | def_route 1 II_ent "PPP"<br>def_route 1 II_add 1 |
| Metric                                                 | 2       | The value in this text box is the routing metric to use<br>when the interface is connected (connected metric).<br>This should have a value between 1 and 16 and is<br>used to select which route should be used when the<br>subnet for a packet matches more than one of the<br>IP route entries. As the route via PPP 1 is the<br>backup, the metric needs to be higher than the<br>primary, so set to 2. | def_route 1 upmetric 2                           |
| Advanced > Use metric <><br>when the interface is down | 2       | The value in this text box specifies the routing<br>metric to use when the interface is not active<br>(disconnected metric). Usually is set equal to the<br>connected metric.                                                                                                    | def_route 1 metric 2                             |

## 3.6 Firewall Configuration

In order to enable the firewall monitoring on the primary link, a rule needs to be configured on the firewall. This rule has to match the periodic ping configured on the ETH 12, this will allow the firewall to detect the failure and put the ETH12 and the route as OOS and also to detect the recovery, putting the ETH and route back in the UP state.

Please note that if the firewall is enabled just for this purpose, as in this example, it may be better add first of all the following rule in order to not lost the connection to the device when enabling the firewall on the interfaces, Navigate to: <u>Configuration - Security > Firewall</u>, click on "insert" and type/paste in the rule:

#### pass break end

then click OK.

After that, click on "insert" again and type the rule for the monitoring. In this AN is used the following rule:

## pass out break end on eth 12 proto icmp from addr-eth 12 to 8.8.8.8 icmp-type echo inspect-state oos 10 t=3 c=3 d=3 r=ping,3,3

Click OK and the FW rule should look like the following picture. Click "Save" in order to save the fw file:

| Users                             |                                                                                                   |        |             |      |
|-----------------------------------|---------------------------------------------------------------------------------------------------|--------|-------------|------|
| Firewall                          | an natioular interfaces                                                                           |        |             |      |
| (You may specify up to 750 rules) | on particular interfaces.                                                                         |        |             |      |
| Hits #                            | Rule                                                                                              |        | Action      |      |
| 0 1 pass out break end on eth 12  | proto icmp from addr-eth 12 to 8.8.8.8 icmp-type echo inspect-state oos 10 t=3 c=3 d=3 r=ping,3,3 | Delete | Insert Edit | Test |
| 0 2 pass break end                |                                                                                                   | Delete | Insert Edit | i    |
|                                   |                                                                                                   |        | Insert      |      |
| Reset Hit Counters Save Restor    | e                                                                                                 |        |             |      |

Figure 3.6-1: Firewall Rules

**Please note:** The IP address that is used in this AN for sending test pings to is not guaranteed to reply so it should be chosen an IP address within the ISP's or a public IP address that can be controlled.

In order to have this effectively applied, the FW needs to be then enabled on the ETH 12 interface, to do this, Scroll down to the Firewall configuration page to the Interface list and tick the boxes to enable the firewall on ETH 12, the click Apply:

| Reset Hit Counters       Save       Restore         The firewall can be enabled on Ethernet, PPP and GRE interfaces.         Click here to jump to the GRE configuration page.         Interface Enabled         ETH 0         ETH 1         ETH 2         ETH 3         ETH 4         ETH 5         ETH 6         ETH 7         ETH 8         ETH 9         ETH 10         ETH 11         ETH 12                                                                                                    | iguration - Se          | curity > <u>Firewall</u>                 |          |
|----------------------------------------------------------------------------------------------------|-------------------------|------------------------------------------|----------|
| Reset Hit Counters       Save       Restore         The firewall can be enabled on Ethernet, PPP and GRE interfaces.         Click here to jump to the GRE configuration page.         Interface Enabled         ETH 0         ETH 1         ETH 2         ETH 3         ETH 4         ETH 5         ETH 6         ETH 7         ETH 8         ETH 9         ETH 10         ETH 11         ETH 2                                                                                                    |                         |                                          |          |
| Reset Hit Counters     Save     Restore       The firewall can be enabled on Ethernet, PPP and GRE interfaces.<br>Click here to jump to the GRE configuration page.       Interface Enabled       ETH 0       ETH 1       ETH 2       ETH 3       ETH 4       ETH 5       ETH 6       ETH 7       ETH 8       ETH 9       ETH 10       ETH 11       ETH 12                                                                                                    |                         |                                          |          |
| The firewall can be enabled on Ethernet, PPP and GRE interfaces.<br>Click here to jump to the GRE configuration page.<br>Interface Enabled<br>ETH 0  <br>ETH 1  <br>ETH 2  <br>ETH 3  <br>ETH 4  <br>ETH 5  <br>ETH 6  <br>ETH 7  <br>ETH 8  <br>ETH 9  <br>ETH 10  <br>ETH 11  <br>ETH 11  <br>ETH 12                                                                                                    | Reset Hit               | Counters Save Restore                    |          |
| The firewall can be enabled on Ethernet, PPP and GRE interfaces.<br>Click here to jump to the GRE configuration page.<br>Interface Enabled<br>ETH 0  <br>ETH 1  <br>ETH 2  <br>ETH 3  <br>ETH 4  <br>ETH 4  <br>ETH 5  <br>ETH 6  <br>ETH 7  <br>ETH 8  <br>ETH 9  <br>ETH 10  <br>ETH 11  <br>ETH 11  <br>ETH 12                                                                                                    |                         |                                          |          |
| The firewall can be enabled on Ethernet, PPP and GRE interfaces.<br>Click here to jump to the GRE configuration page.<br>Interface Enabled<br>ETH 0<br>ETH 1<br>ETH 2<br>ETH 3<br>ETH 4<br>ETH 4<br>ETH 5<br>ETH 6<br>ETH 7<br>ETH 8<br>ETH 9<br>ETH 10<br>ETH 11<br>ETH 11<br>ETH 12<br>V                                                                                                    |                         |                                          |          |
| Click here to jump to the GRE configuration page.         Interface       Enabled         ETH 0                                                                                                    | The firewall ca         | be enabled on Ethernet, PPP and GRE inte | erfaces. |
| Interface       Enabled         ETH 0                                                                                                    | Click <u>here</u> to ju | np to the GRE configuration page.        |          |
| ETH 1<br>ETH 2<br>ETH 2<br>ETH 3<br>ETH 4<br>ETH 5<br>ETH 6<br>ETH 7<br>ETH 8<br>ETH 9<br>ETH 10<br>ETH 11<br>ETH 12<br>V                                                                                                    | Interface I             |                                          |          |
| ETH 1 ETH 2 ETH 2 ETH 3 ETH 4 ETH 5 ETH 6 ETH 7 ETH 8 ETH 9 ETH 10 ETH 11 ETH 12 V                                                                                                    |                         |                                          |          |
| ETH 2 C                                                                                                    |                         |                                          |          |
| ETH 4<br>ETH 4<br>ETH 5<br>ETH 6<br>ETH 7<br>ETH 8<br>ETH 9<br>ETH 10<br>ETH 11<br>ETH 12<br>V                                                                                                    | ETH 3                   |                                          |          |
| ETH 5<br>ETH 6<br>ETH 6<br>ETH 7<br>ETH 8<br>ETH 9<br>ETH 10<br>ETH 11<br>ETH 12<br>V                                                                                                    | ETH 4                   |                                          |          |
| ETH 6<br>ETH 6<br>ETH 7<br>ETH 8<br>ETH 9<br>ETH 10<br>ETH 11<br>ETH 12<br>ETH 12 | ETH 5                   |                                          |          |
| ETH 7<br>ETH 7<br>ETH 8<br>ETH 9<br>ETH 10<br>ETH 11<br>ETH 12<br>ETH 12<br>ETH 1 | ETH 6                   |                                          |          |
| ETH 8 □<br>ETH 9 □<br>ETH 10 □<br>ETH 11 □<br>ETH 12 ☑                                                                                                    | ETH 7                   |                                          |          |
| ETH 9  ETH 10  ETH 11  ETH 12  V                                                                                                    | ETH 8                   |                                          |          |
| ETH 10  ETH 11  ETH 12  V                                                                                                    | ETH 9                   |                                          |          |
| ETH 11<br>ETH 12                                                                                                    | ETH 10                  |                                          |          |
| ETH 12 🗹                                                                                                    | ETH 11                  |                                          |          |
|                                                                                                    | ETH 12                  |                                          |          |
|                                                                                                    |                         |                                          |          |

Figure 3.6-2: Enabling Firewall

## 4 TESTING

## 4.1 Debug settings on TransPort

In many cases is very useful configure the device in order to have a debug trace for the IKE negotiation in case of issues of setting up the VPN and for check that the traffic is correctly tunnelled.

On the TransPort, go to **Management - Analyser > Settings** and change the settings as shown below (uncheck everything else):

| ▼ Settings                                                 |  |  |  |  |  |  |  |  |  |  |  |
|------------------------------------------------------------|--|--|--|--|--|--|--|--|--|--|--|
|                                                            |  |  |  |  |  |  |  |  |  |  |  |
|                                                            |  |  |  |  |  |  |  |  |  |  |  |
| Maximum packet capture size: 1500 bytes                    |  |  |  |  |  |  |  |  |  |  |  |
| Log size: 180 Kbytes                                       |  |  |  |  |  |  |  |  |  |  |  |
| Protocol layers                                            |  |  |  |  |  |  |  |  |  |  |  |
| Layer 2 (Link)                                             |  |  |  |  |  |  |  |  |  |  |  |
| Mayer 3 (Network)                                          |  |  |  |  |  |  |  |  |  |  |  |
|                                                            |  |  |  |  |  |  |  |  |  |  |  |
| Enable QMI trace                                           |  |  |  |  |  |  |  |  |  |  |  |
| LAPB Links                                                 |  |  |  |  |  |  |  |  |  |  |  |
| LAPB 0 LAPB 1                                              |  |  |  |  |  |  |  |  |  |  |  |
| Serial Interfaces                                          |  |  |  |  |  |  |  |  |  |  |  |
| □ ASY 0 □ ASY 1 □ ASY 2 □ ASY 3 □ ASY 4                    |  |  |  |  |  |  |  |  |  |  |  |
| □ ASY 5 □ ASY 6 □ ASY 8 □ ASY 9 □ ASY 10                   |  |  |  |  |  |  |  |  |  |  |  |
| ASY 11 ASY 12 ASY 13 ASY 14 ASY 15                         |  |  |  |  |  |  |  |  |  |  |  |
| Clear all Serial Interfaces                                |  |  |  |  |  |  |  |  |  |  |  |
| Wi-Fi Analyser Configuration                               |  |  |  |  |  |  |  |  |  |  |  |
| Wi-Fi Analysis:                                            |  |  |  |  |  |  |  |  |  |  |  |
| Wi-Fi Management Packet Analysis <mark>No Beacons ♥</mark> |  |  |  |  |  |  |  |  |  |  |  |
| Wi-Fi Data Packet Analysis: No Null Data 💙                 |  |  |  |  |  |  |  |  |  |  |  |
| Ethernet Interfaces                                        |  |  |  |  |  |  |  |  |  |  |  |
|                                                            |  |  |  |  |  |  |  |  |  |  |  |
|                                                            |  |  |  |  |  |  |  |  |  |  |  |
|                                                            |  |  |  |  |  |  |  |  |  |  |  |
| □ ETH 20 □ ETH 21 □ ETH 22 □ ETH 23                        |  |  |  |  |  |  |  |  |  |  |  |
| Clear all Ethernet Interfaces                              |  |  |  |  |  |  |  |  |  |  |  |
| PPP Interfaces                                             |  |  |  |  |  |  |  |  |  |  |  |
| □ PPP 0 □ PPP 1 □ PPP 2 □ PPP 3 □ PPP 4                    |  |  |  |  |  |  |  |  |  |  |  |
|                                                            |  |  |  |  |  |  |  |  |  |  |  |
| Clear all PPP Interfaces                                   |  |  |  |  |  |  |  |  |  |  |  |
| 1P Sources                                                 |  |  |  |  |  |  |  |  |  |  |  |
|                                                            |  |  |  |  |  |  |  |  |  |  |  |
| 🗆 ЕТН 10 🗌 ЕТН 11 🗹 ЕТН 12 🗌 ЕТН 13 🗌 ЕТН 14               |  |  |  |  |  |  |  |  |  |  |  |
| □ ETH 15 □ ETH 16 □ ETH 17 □ ETH 18 □ ETH 19               |  |  |  |  |  |  |  |  |  |  |  |
|                                                            |  |  |  |  |  |  |  |  |  |  |  |
|                                                            |  |  |  |  |  |  |  |  |  |  |  |
| □ PPP 5 □ PPP 6 □ PPP 7                                    |  |  |  |  |  |  |  |  |  |  |  |
| Clear all IP Sources                                       |  |  |  |  |  |  |  |  |  |  |  |
|                                                            |  |  |  |  |  |  |  |  |  |  |  |

Figure 4.1-1: Analyser settings

| Parameter                           | Setting                  | Description                                                                                                    | CLI command                                            |
|-------------------------------------|--------------------------|----------------------------------------------------------------------------------------------------|--------------------------------------------------------|
| Enable Analyser                     | Selected                 | This checkbox is used to enable or disable the analyser.                                                                                                    | ana 0 anon ON                                          |
| Maximum packet<br>capture size      | 1500                     | The number of bytes that are<br>captured and stored for each packet.<br>If the packet is bigger than the<br>configured size, the packet is<br>truncated. Common practice is to set<br>it to 1500                                                        | ana 0 maxdata 1500                                     |
| Log Size                            | 180                      | The maximum size of the pseudo file<br>"ana.txt" that is used to store the<br>captured data packets. Common<br>practice is to set at this maximum<br>(180). Notice that the data is<br>compressed so more than 180Kb of<br>trace data will be captured. | ana 0 logsize 180                                      |
| Protocol layers                     | Layer 3 (Network)        | Specify which protocol layers are<br>captured and included in the<br>analyser trace. For the purpose of<br>this AN the Network Layer (Layer 3)<br>is chosen                                                                                             | ana 0 I3on                                             |
| Wi-Fi analysis                      | Ticked                   | Enable the WiFi trace on the module                                                                                                    | wifi 0 wifianon ON                                     |
| Wi-Fi management<br>packer analysis | No beacons               | Select the level of management<br>packet analysis, in that case we<br>need the trace only to check the<br>routing of the data so we can avoid t<br>have beacon frames in the trace                                                                      | wifi 0 anamgmt "nobeacons"                             |
| Wi-Fi data packet<br>analysis       | No Null data             | Select the level of datapacket<br>analysis, in that case we need the<br>trace only to check the routing of the<br>data (Ping) so we can avoid t have<br>null data frames in the trace                                                                   | wifi 0 anadata "nonull"                                |
| IP Sources                          | ETH 0<br>ETH 12<br>PPP 1 | Select the IP sources over which<br>packets will be captured and<br>included in the analyser trace                                                                                                    | eth 0 ipanon on<br>eth 12 ipanon on<br>ppp 1 ipanon on |

## 4.2 Testing Failover with Firewall Monitoring: AP's WAN failure

In this section a simple test of the failover mechanism and rollback using the firewall monitoring will be provided. In order to perform it, a laptop connected to the LAN interface of the TransPort is needed.

## 4.2.1 Normal condition: Primary Route active

Once the WiFi client is connected to the AP, the routing table should looks like the following, showing that the primary route is the one pointing to ETH 12. In the routing table is also shown the backup route to PPP 1 (as UP), that will be not used while the primary is UP due to metric priority. The routing table can be checked browsing to <u>Management - Network Status > IP Routing Table:</u>

| • Ethernet       |               |        |          |     |           |        |
|------------------|---------------|--------|----------|-----|-----------|--------|
| Wi-Fi            |               |        |          |     |           |        |
| • Mobile         |               |        |          |     |           |        |
| GRE              |               |        |          |     |           |        |
| Serial           |               |        |          |     |           |        |
| Advanced         |               |        |          |     |           |        |
| IP Statistics    |               |        |          |     |           |        |
| IP Routing Table |               |        |          |     |           |        |
| Destination      | Gateway       | Metric | Protocol | Idx | Interface | Status |
| 37.84.1.60/30    | 37.84.1.62    | 1      | Local    | -   | PPP 1     | UP     |
| 192.168.1.0/24   | 192.168.1.101 | 1      | Local    | -   | ETH 12    | UP     |
| 192.168.3.0/24   | 192.168.3.1   | 1      | Local    | -   | ETH 0     | UP     |
| Default Deutee   |               |        |          |     |           |        |
| Destination      | Gateway       | Metric | Protocol | Idx | Interface | Status |
| 0.0.0/0          | 192.168.1.1   | 2      | Static   | 0   | ETH 12    | UP     |
| 0.0.0/0          | 37.84.1.62    | 3      | Static   | 1   | PPP 1     | UP     |
|                  |               |        |          |     |           |        |

Figure 4.2-1: Routing Table in Normal Condition

In order to check if the traffic is effectively routed through the primary route via WiFi, an easy method is to make a ping to an Internet address from a laptop connected to the LAN interface of the TransPort and then check the analyser trace browsing to: <u>Management - Analyser > Trace.</u>

The trace will show that the ICMP ECHO REQ is received on ETH 0, routed to ETH 12, correctly natted and then finally transmitted via the WiFi module:

|    | -  | 11-1 | 12-2 | 2014 | 1 1 | L2:3 | 39:1 | 13.0 | 590 | -  |    |    |    |    |    |                  |
|----|----|------|------|------|-----|------|------|------|-----|----|----|----|----|----|----|------------------|
| 45 | 00 | 00   | 3C   | 0B   | 2C  | 00   | 00   | 80   | 01  | 5F | DD | С0 | A8 | 03 | 04 | E<.,             |
| 08 | 08 | 04   | 04   | 08   | 00  | 4D   | 41   | 00   | 01  | 00 | 1A | 61 | 62 | 63 | 64 | MAabcd           |
| 65 | 66 | 67   | 68   | 69   | 6A  | 6В   | 6C   | 6D   | 6E  | 6F | 70 | 71 | 72 | 73 | 74 | efghijklmnopqrst |
| 75 | 76 | 77   | 61   | 62   | 63  | 64   | 65   | 66   | 67  | 68 | 69 |    |    |    |    | uvwabcdefghi     |

| IP (Ir | n) I | From | REM TO LOC   | IFACE: ETH 0 |
|--------|------|------|--------------|--------------|
| 5      |      |      | IP Ver:      | 4            |
|        |      |      | Hdr Len:     | 20           |
| 0      |      |      | TOS:         | Routine      |
|        |      |      | Delay:       | Normal       |
|        |      |      | Throughput:  | Normal       |
|        |      |      | Reliability: | Normal       |
| 0 3C   |      |      | Length:      | 60           |
| B 2C   |      |      | ID:          | 2860         |
| 0 00   |      |      | Frag Offset: | 0            |
|        |      |      | Congestion:  | Normal       |
|        |      |      |              | May Fragment |
|        |      |      |              | Last Fragmen |
| 0      |      |      | TTL:         | 128          |
| 1      |      |      | Proto:       | ICMP         |
| FDD    |      |      | Checksum:    | 24541        |
| 0 A8   | 03   | 04   | Src IP:      | 192.168.3.4  |
| 8 08   | 04   | 04   | Dst IP:      | 8.8.4.4      |
| CMP:   |      |      |              |              |
| 8(     |      |      | Type:        | ECHO REQ     |
| 0      |      |      | Code:        | 0            |
| D 41   |      |      | Checksum:    | 19777        |

----- 11-12-2014 12:39:13.690 -----45 00 00 3C 0B 2C 00 00 7F 01 62 7C C0 A8 01 65 08 08 04 04 08 00 4D 41 00 01 00 1A 61 62 63 64 65 66 67 68 69 6A 6B 6C 6D 6E 6F 70 71 72 73 74 75 76 77 61 62 63 64 65 66 67 68 69 uvwabcdefghi

| ΙP  | (F: | inai | l) 1     | From | n L( | DC 1        | FO I | REM |     | IFZ | ACE : | E.   | ГН 1 | 12  |        |
|-----|-----|------|----------|------|------|-------------|------|-----|-----|-----|-------|------|------|-----|--------|
| 45  |     |      |          |      | ΙP   | Ve          | r:   |     |     | 4   |       |      |      |     |        |
|     |     |      |          |      | Hdi  | r Le        | en:  |     |     | 20  |       |      |      |     |        |
| 00  |     |      |          |      | TOS  | 3:          |      |     |     | Roi | utir  | ne   |      |     |        |
|     |     |      |          |      | De   | lay         | :    |     |     | Noi | rmal  | L    |      |     |        |
|     |     |      |          |      | Th   | roug        | ghpı | it: |     | Noi | rmal  | L    |      |     |        |
|     |     |      |          |      | Re   | liak        | oil: | ity | :   | Noi | rmal  | L    |      |     |        |
| 00  | 3C  |      |          |      | Lei  | ngtl        | n:   |     |     | 60  |       |      |      |     |        |
| 0B  | 2C  |      |          |      | ID   | :           |      |     |     | 286 | 60    |      |      |     |        |
| 00  | 00  |      |          |      | Fra  | ag (        | Off  | set | :   | 0   |       |      |      |     |        |
|     |     |      |          |      | Coi  | nges        | stic | on: |     | Noi | rmal  | L    |      |     |        |
|     |     |      |          |      |      |             |      |     |     | Ma  | y Fi  | cagr | nent | t   |        |
|     |     |      |          |      |      |             |      |     |     | Las | st E  | raq  | gmei | nt  |        |
| 7F  |     |      |          |      | TTI  | L:          |      |     |     | 12  | 7     |      |      |     |        |
| 01  |     |      |          |      | Pro  | oto         | :    |     |     | ICI | ИР    |      |      |     |        |
| 62  | '/C |      | 6.5      |      | Che  | ecks        | sum  | :   |     | 252 | 212   |      |      | 0.0 |        |
| CO  | A8  | 10   | 65       |      | Sro  |             | 2:   |     |     | 192 | 2.10  | . 80 | Ι.Ι( | υL  |        |
| 08  | 80  | 04   | 04       |      | DS1  | t 11        | 2:   |     |     | 8.8 | 3.4.  | . 4  |      |     |        |
| TC  | MP: |      |          |      |      |             |      |     |     | DOI |       |      |      |     |        |
| 08  |     |      |          |      | TY   | pe:         |      |     |     | ECI | 10 1  | KEQ  |      |     |        |
| 10  | 11  |      |          |      | Ch   | ue:<br>Doku |      |     |     | 10  |       |      |      |     |        |
| 40  | 41  |      |          |      | CIIE | CKS         | suii | •   |     | 19  |       |      |      |     |        |
|     |     |      | <br>11-' | 12-  | 2014 | 1 -         | 12.  | 39. | 13  | 690 | _     |      |      |     |        |
| 0.8 | 41  | 28   | 00       | 04   | F0   | 21          | 00   | 9R  | 18  | 00  | 0E    | 8E   | 23   | 14  | 1      |
| 00  | 04  | 2D   | 04       | B4   | 4C   | EO          | 05   | 00  | 20  | 5B  | 20    | 00   | 00   | 0.0 | 1<br>J |
| AA  | AA  | 03   | 00       | 00   | 0.0  | 0.8         | 00   | 45  | 00  | 00  | 3C    | 0B   | 2C   | 00  | )<br>) |
| 7 F | 01  | 62   | 7C       | C0   | A8   | 01          | 65   | 0.8 | 0.8 | 04  | 04    | 08   | 00   | 4 T | 5      |
| 00  | 01  | 00   | 1A       | 61   | 62   | 63          | 64   | 65  | 66  | 67  | 68    | 69   | 6A   | 61  | 3      |
| 6D  | 6E  | 6F   | 70       | 71   | 72   | 73          | 74   | 75  | 76  | 77  | 61    | 62   | 63   | 6   | 4      |
| 66  | 67  | 68   | 69       |      |      |             |      |     |     |     |       |      |      |     |        |

| Wi- | -Fi | Fro | m I | COC | То | REM |           | IFACE: | Wi-Fi | Module 0 |
|-----|-----|-----|-----|-----|----|-----|-----------|--------|-------|----------|
| 08  | 41  |     |     |     |    |     | Version:  | 0      |       |          |
|     |     |     |     |     |    |     | Type:     | Data   |       |          |
|     |     |     |     |     |    |     | Subtype:  | Data   |       |          |
|     |     |     |     |     |    |     | Flags:    | STA -> | AP, P | rotected |
| 28  | 00  |     |     |     |    |     | Duration: | 40     |       |          |
| 04  | FO  | 21  | 0C  | 9B  | 18 |     | BSS ID    |        |       |          |
| 00  | 0E  | 8E  | 23  | 14  | 85 |     | Src. MAC  |        |       |          |

| 00  | 04 | 2D | 04 | В4 | 4C    |       | Dst. | MAC            |    |
|-----|----|----|----|----|-------|-------|------|----------------|----|
| 05  | ΕO |    |    |    |       |       | Frag | ment:          | 0  |
|     |    |    |    |    |       |       | Sequ | ience:         | 94 |
| 00  | 20 | 5B | 20 | 00 | 00 00 | 00 0  | TKIF | Security Param |    |
| AA  | AA | 03 | 00 | 00 | 00    |       | LLC  | SNAP           |    |
| 80  | 00 |    |    |    |       |       | Туре | :              | ΙE |
| IP: | :  |    |    |    |       |       |      |                |    |
| 45  |    |    |    |    | IP Ve | er:   |      | 4              |    |
|     |    |    |    |    | Hdr 1 | len:  |      | 20             |    |
| 00  |    |    |    |    | TOS:  |       |      | Routine        |    |
|     |    |    |    |    | Delay | /:    |      | Normal         |    |
|     |    |    |    |    | Throu | ighpu | t:   | Normal         |    |
|     |    |    |    |    | Relia | abili | ty:  | Normal         |    |
| 00  | 3C |    |    |    | Lengt | ch:   |      | 60             |    |
| 0в  | 2C |    |    |    | ID:   |       |      | 2860           |    |
| 00  | 00 |    |    |    | Frag  | Offs  | et:  | 0              |    |
|     |    |    |    |    | Conge | estio | n:   | Normal         |    |
|     |    |    |    |    |       |       |      | May Fragment   |    |
|     |    |    |    |    |       |       |      | Last Fragment  |    |
| 7F  |    |    |    |    | TTL:  |       |      | 127            |    |
| 01  |    |    |    |    | Proto | :     |      | ICMP           |    |
| 62  | 7C |    |    |    | Checl | sum:  |      | 25212          |    |
| С0  | A8 | 01 | 65 |    | Src 1 | [P:   |      | 192.168.1.101  |    |
| 08  | 08 | 04 | 04 |    | Dst 1 | [P:   |      | 8.8.4.4        |    |
|     |    |    |    |    |       |       |      |                |    |
|     |    |    |    |    |       |       |      |                |    |

Then, the ECHO REPLY is received via the WiFi module on ETH 12 and routed back to ETH 0:

|     |     |      | 11-1 | 12-2 | 2014       | 1 1  | L2:3    | 39:1       | 13.7        | 700     |              |              |       |     |              |                  |  |
|-----|-----|------|------|------|------------|------|---------|------------|-------------|---------|--------------|--------------|-------|-----|--------------|------------------|--|
| 08  | 02  | 2C   | 00   | 00   | 0E         | 8E   | 23      | 14         | 85          | 04      | FO           | 21           | 0C    | 9B  | 18           | ,#!              |  |
| 00  | 04  | 2D   | 04   | В4   | 4C         | 10   | 10      | AA         | AA          | 03      | 00           | 00           | 00    | 08  | 00           | L                |  |
| 45  | 00  | 00   | 3C   | ЗD   | AB         | 00   | 00      | 34         | 01          | 7A      | FD           | 08           | 08    | 04  | 04           | E<=4.z           |  |
| C0  | A8  | 01   | 65   | 00   | 00         | 55   | 41      | 00         | 01          | 00      | 1A           | 61           | 62    | 63  | 64           | eUAabcd          |  |
| 65  | 66  | 67   | 68   | 69   | 6A         | 6В   | 6C      | 6D         | 6E          | 6F      | 70           | 71           | 72    | 73  | 74           | efghijklmnopqrst |  |
| 75  | 76  | 77   | 61   | 62   | 63         | 64   | 65      | 66         | 67          | 68      | 69           | В1           | 29    | 06  | 80           | uvwabcdefghi.)   |  |
| 15  | AF  | D0   | 9B   |      |            |      |         |            |             |         |              |              |       |     |              |                  |  |
|     |     | _    |      |      | -          |      | ~       |            |             |         |              |              |       |     |              |                  |  |
| W1  | -11 | F, L | om I | REM  | Ίo         | LOC  | 2       | ττ.        |             |         | _            |              |       |     | 1 FACE       | : Wi-Fi Module O |  |
| 08  | 02  |      |      |      |            |      |         | V 6        | ers.        |         | :            |              |       |     | Data         |                  |  |
|     |     |      |      |      |            |      |         | 1 <u>-</u> | ype<br>vh+v | me      |              |              |       |     | Data<br>Data |                  |  |
|     |     |      |      |      |            |      |         | ਹ<br>ਸ     |             | , pe    | •            |              |       |     | ND =>        | S T N            |  |
| 20  | 00  |      |      |      |            |      |         | г.<br>П    | irət        | - 1 - 1 | <b>.</b> .   |              |       |     | AF           | SIA              |  |
| 00  | 0E  | 8E   | 23   | 14   | 85         |      |         |            | 3±01        | MA      | ~            |              |       |     |              |                  |  |
| 04  | FO  | 21   | 00   | 9B   | 18         |      |         | B          | 35.         |         | 0            |              |       |     |              |                  |  |
| 00  | 04  | 2D   | 04   | в4   | 4C         |      |         | S          | rc.         | MA      | С            |              |       |     |              |                  |  |
| 10  | 10  |      |      |      |            |      |         | F          | ragi        | nent    | t:           |              |       |     | 0            |                  |  |
|     |     |      |      |      |            |      |         | Se         | ∋que        | ence    | e:           |              |       |     | 257          |                  |  |
| AA  | AA  | 03   | 00   | 00   | 00         |      |         | LI         | LĊS         | SNA     | P            |              |       |     |              |                  |  |
| 08  | 00  |      |      |      |            |      |         | T          | ype         |         |              |              |       |     | IP           |                  |  |
| ΙP  | :   |      |      |      |            |      |         |            |             |         |              |              |       |     |              |                  |  |
| 45  |     |      |      |      | ΙP         | Vei  | ::      |            |             | 4       |              |              |       |     |              |                  |  |
|     |     |      |      |      | Hdı        | r Le | en:     |            |             | 20      |              |              |       |     |              |                  |  |
| 00  |     |      |      |      | TOS        | 5:   |         |            |             | Roi     | utii         | ne           |       |     |              |                  |  |
|     |     |      |      |      | De         | lay  | :       |            |             | No:     | rma.         | L            |       |     |              |                  |  |
|     |     |      |      |      | Th         | roug | ghpι    | it:        |             | No:     | rma.         | L            |       |     |              |                  |  |
| 0.0 | 29  |      |      |      | Re.        | Liak | 2113    | Lty        | •           | NO:     | rma.         | L            |       |     |              |                  |  |
| 00  | 30  |      |      |      | Lei        | ngti | 1:      |            |             | 60      |              |              |       |     |              |                  |  |
| 30  | AB  |      |      |      | ID:        | :    |         | <b>-</b> - | _           | 15      | /8/          |              |       |     |              |                  |  |
| 00  | 00  |      |      |      | FIG<br>Cov | ag ( | ) 1 1 5 | set:       |             | U       | ~~~ ~ ·      | 1            |       |     |              |                  |  |
|     |     |      |      |      | COI        | iges | SLIC    | )II :      |             | Mai     | LINA.        | L            | nont  | -   |              |                  |  |
|     |     |      |      |      |            |      |         |            |             | La      | y r.<br>st 1 | - ayı<br>Tra | mer   | nt. |              |                  |  |
| 34  |     |      |      |      | וידיד      |      |         |            |             | 52      |              |              | Juici | 10  |              |                  |  |
| 01  |     |      |      |      | Pro        |      |         |            |             | TCI     | ИР           |              |       |     |              |                  |  |
| 77  | ΕD  |      |      |      | Che        | ecks | 311m :  |            |             | 31      | 485          |              |       |     |              |                  |  |

|          | 08<br>C0                   | 08<br>A8                   | 04<br>01                   | 04<br>65                       |                              | Sro<br>Dst                           | o Il<br>t Il                       | P:<br>P:                          |                              |                             | 8.<br>19                                  | 8.4<br>2.1               | .4<br>68.1           | 1.1(                 | 01                   |                      |
|----------|----------------------------|----------------------------|----------------------------|--------------------------------|------------------------------|--------------------------------------|------------------------------------|-----------------------------------|------------------------------|-----------------------------|-------------------------------------------|--------------------------|----------------------|----------------------|----------------------|----------------------|
|          | 45<br>C0<br>65<br>75<br>15 | 00<br>A8<br>66<br>76<br>AF | 00<br>01<br>67<br>77<br>D0 | <br>3C<br>65<br>68<br>61<br>9B | 12-2<br>3D<br>00<br>69<br>62 | 2014<br>AB<br>00<br>6A<br>63         | 1 (<br>00<br>55<br>6B<br>64        | 12:<br>00<br>41<br>6C<br>65       | 39:1<br>34<br>00<br>6D<br>66 | 13.<br>01<br>01<br>6E<br>67 | 700<br>7A<br>00<br>6F<br>68               | FD<br>1A<br>70<br>69     | 08<br>61<br>71<br>B1 | 08<br>62<br>72<br>29 | 04<br>63<br>73<br>06 | 04<br>64<br>74<br>80 |
|          | ΙP                         | (II                        | n) 1                       | Fror                           | n RI                         | EM 1                                 | ro i                               | LOC                               |                              |                             | IF                                        | ACE                      | : E1                 | ГН 1                 | 12                   |                      |
|          | 45                         |                            |                            |                                |                              | ΙP                                   | Ve                                 | r:                                |                              |                             | 4                                         |                          |                      |                      |                      |                      |
|          | 00                         |                            |                            |                                |                              | Hdi<br>TOS<br>De                     | r Le<br>3:<br>lay                  | en:                               |                              |                             | 20<br>Roi<br>No:                          | uti:<br>rma              | ne<br>1              |                      |                      |                      |
|          | 00<br>3D<br>00             | 3C<br>AB<br>00             |                            |                                |                              | Thi<br>Re<br>Ler<br>ID<br>Fra<br>Cor | roue<br>lia<br>ngtl<br>ngt<br>nge: | ghp<br>oil:<br>h:<br>Off:<br>stie | ut:<br>ity:<br>set:<br>on:   | :                           | No:<br>No:<br>60<br>15<br>0<br>No:<br>Mo: | rma<br>rma<br>787<br>rma | 1                    | nond                 | _                    |                      |
|          |                            |                            |                            |                                |                              |                                      |                                    |                                   |                              |                             | La                                        | y r<br>st :              | Frag                 | gmei                 | nt                   |                      |
|          | 34                         |                            |                            |                                |                              | TTI                                  | L:                                 |                                   |                              |                             | 52                                        |                          |                      | _                    |                      |                      |
|          | 01<br>7A                   | FD                         |                            |                                |                              | Pro                                  | oto<br>eck:                        | :<br>sum                          | :                            |                             | ICI<br>31                                 | MP<br>485                |                      |                      |                      |                      |
|          | 08                         | 08                         | 04                         | 04                             |                              | Sro                                  |                                    | P:                                |                              |                             | 8.                                        | 8.4                      | .4                   |                      |                      |                      |
|          | C0                         | A8<br>vd•                  | 01                         | 65                             |                              | Dst                                  | t II                               | P:                                |                              |                             | 19:                                       | 2.1                      | 68.1                 | 1.10                 | 01                   |                      |
|          | 00                         |                            |                            |                                |                              | Тур                                  | pe:                                |                                   |                              |                             | EC                                        | HO                       | REPI                 | LY                   |                      |                      |
|          | 00                         | 11                         |                            |                                |                              | Coo                                  | de:                                |                                   | _                            |                             | 0                                         | 0 2 5                    |                      |                      |                      |                      |
|          |                            |                            |                            |                                |                              | CII                                  | SCK:                               | Sum                               | •                            |                             | 21                                        | 020                      |                      |                      |                      |                      |
|          |                            |                            | 11-1                       | 12-2                           | 2014                         | 1 1                                  | 12:                                | 39:                               | 13.                          | 700                         |                                           |                          |                      |                      |                      |                      |
| 45<br>C0 | 00<br>A8                   | 00                         | 3C<br>04                   | 3D<br>00                       | AB<br>00                     | 00<br>55                             | 00<br>41                           | 32                                | 01                           | 00<br>/B                    | 5E<br>1A                                  | 08<br>61                 | 08<br>62             | 04<br>63             | 04<br>64             |                      |
| 65       | 66                         | 67                         | 68                         | 69                             | 6A                           | 6B                                   | 6C                                 | 6D                                | 6E                           | 6F                          | 70                                        | 71                       | 72                   | 73                   | 74                   |                      |
| 75       | 76                         | 77                         | 61                         | 62                             | 63                           | 64                                   | 65                                 | 66                                | 67                           | 68                          | 69                                        |                          |                      |                      |                      |                      |
| ΙP       | (F:                        | inal                       | 1) ]                       | From                           | n LO                         | DC I                                 | ro i                               | REM                               |                              | IFZ                         | ACE                                       | : E                      | ГН (                 | D                    |                      |                      |
| 45       |                            |                            |                            |                                | IP                           | Vei                                  | r:                                 |                                   |                              | 4                           |                                           |                          |                      |                      |                      |                      |
| 00       |                            |                            |                            |                                | TOS                          | ст.<br>З:                            | =11.                               |                                   |                              | Roi                         | uti                                       | ne                       |                      |                      |                      |                      |
|          |                            |                            |                            |                                | Del                          | Lay                                  | :                                  |                                   |                              | Noi                         | rma                                       | 1                        |                      |                      |                      |                      |
|          |                            |                            |                            |                                | Thi<br>Re                    | roug<br>liab                         | gnp:<br>cil                        | ut:<br>it.v                       | :                            | Noi                         | rma.<br>rma                               | 1<br>1                   |                      |                      |                      |                      |
| 00       | 3C                         |                            |                            |                                | Ler                          | ngtl                                 | n:                                 | 1                                 | •                            | 60                          |                                           | _                        |                      |                      |                      |                      |
| 3D       | AB                         |                            |                            |                                | ID:                          | :                                    | ) f f                              | +                                 |                              | 15                          | 787                                       |                          |                      |                      |                      |                      |
| 00       | 00                         |                            |                            |                                | Cor                          | ig (<br>iges                         | sti                                | on:                               | •                            | Noi                         | rma                                       | 1                        |                      |                      |                      |                      |
|          |                            |                            |                            |                                |                              | -                                    |                                    |                                   |                              | Ma                          | y F                                       | ragi                     | ment                 | t                    |                      |                      |
| 32       |                            |                            |                            |                                | ΨΨT                          |                                      |                                    |                                   |                              | Las                         | st i                                      | Fra                      | gmei                 | nt                   |                      |                      |
| 01       |                            |                            |                            |                                | Pro                          | oto                                  | :                                  |                                   |                              | ICI                         | ЧР                                        |                          |                      |                      |                      |                      |
| 7B       | 5E                         | ~ •                        |                            |                                | Che                          | ecks                                 | sum                                | :                                 |                              | 315                         | 582                                       |                          |                      |                      |                      |                      |
| C0       | 08<br>A8                   | 04                         | 04                         |                                | Dst                          |                                      |                                    |                                   |                              | 8.8                         | 3.4<br>2.1                                | •4<br>68                 | 3.4                  |                      |                      |                      |
| ICN      | 4P:                        | 0.5                        | гU                         |                                | 231                          |                                      |                                    |                                   |                              | 1 ) .                       | - • I                                     |                          |                      |                      |                      |                      |
| 00       |                            |                            |                            |                                | Тур                          | pe:                                  |                                    |                                   |                              | ECI                         | HO I                                      | REP                      | LY                   |                      |                      |                      |
| 55       | 41                         |                            |                            |                                | Coc                          | ae:<br>ecks                          | sum                                | :                                 |                              | 218                         | 325                                       |                          |                      |                      |                      |                      |

\_\_\_\_\_

E..<=...4.z.... ...e..UA....abcd efghijklmnopqrst uvwabcdefghi.).. ....

E..<=...2.{^.... .....UA....abcd efghijklmnopqrst uvwabcdefghi

## 4.2.2 Failure on Access Point WAN connection

In order to test the failover to Cellular using FW monitoring, an easy way is to simulate the failure of the AP for example disconnecting the WAN connection of it.

In this AN the AP is a Digi TransPort with an ETH WAN connectivity, so disconnecting the ETH cable will simulate the failure as the Client will be not able to reach the outside network. As already explained, this kind of failure cannot be detected without the FW monitoring, as, for the client, the WiFi connection to the AP is still UP (and so the primary route on the routing table), but actually it has no more connection to Internet.

To do the test, disconnect the ETH cable on the AP and after a while check the evenlog on the TransPort going to <u>Management - Event Log</u>:

```
12:40:24, 11 Dec 2014, Default Route 0 Out Of Service, Firewall 12:40:24, 11 Dec 2014, ETH 12 Out Of Service, Firewall
```

The eventlog shows that the Firewall monitoring fails and so the ETH12 and the Primary route are set to OOS. Checking also the routing table going to <u>Management - Network Status > IP Routing Table</u>, it shows that the primary route is now OOS, and so the default route that wil be used now is the PPP one:

| Ethernet         |               |        |          |     |           |        |
|------------------|---------------|--------|----------|-----|-----------|--------|
| Wi-Fi            |               |        |          |     |           |        |
| Mobile           |               |        |          |     |           |        |
| GRE              |               |        |          |     |           |        |
| Serial           |               |        |          |     |           |        |
| Advanced         |               |        |          |     |           |        |
| IP Statistics    |               |        |          |     |           |        |
| (P Routing Table |               |        |          |     |           |        |
| Destination      | Gateway       | Metric | Protocol | Idx | Interface | Status |
| 37.84.1.60/30    | 37.84.1.62    | 1      | Local    | -   | PPP 1     | UP     |
| 192.168.1.0/24   | 192.168.1.101 | -      | Local    | -   | ETH 12    | 005    |
| 192.168.3.0/24   | 192.168.3.1   | 1      | Local    | -   | ETH 0     | UP     |
|                  |               |        |          |     |           |        |
| Default Routes   |               |        |          |     |           |        |
| Destination      | Gateway       | Metric | Protocol | Idx | Interface | Status |
| 0.0.0/0          | 37.84.1.62    | 3      | Static   | 1   | PPP 1     | UP     |
| 0.0.0/0          | 192.168.1.1   | Ŀ      | Static   | 0   | ETH 12    | 005    |
|                  |               |        |          |     |           |        |

Figure 4.2-2: Routing Table after a failure on AP

To check that the traffic is been routed via the backup Cellular connection, make, as before, a ping from a laptop connected to the LAN interface of the TransPort to an Internet address and check the analyser trace browsing to <u>Management - Analyser > Trace</u>.

The trace will show that the ICMP ECHO REQ is received on ETH 0, routed and transmitted through PPP 1, correctly natted:

|           | 45<br>08<br>65<br>75 | 00<br>08<br>66<br>76 | 11<br>00<br>04<br>67<br>77 | -12<br>3C<br>04<br>68<br>61 | 2-20<br>13<br>08<br>69<br>62 | )14<br>ED<br>00<br>6A<br>63 | 12<br>00<br>4D<br>6B<br>64 | 2:40<br>00<br>3F<br>6C<br>65 | 9:41<br>80<br>00<br>6D<br>66 | 1.00<br>01<br>01<br>6E<br>67 | 00<br>57<br>00<br>6F<br>68 | 1C<br>1C<br>70<br>69 | C0<br>61<br>71    | -<br>A8<br>62<br>72 | 03<br>63<br>73 | 04<br>64<br>74 | E <w<br>M?abcd<br/>efghijklmnopqrst<br/>uvwabcdefghi</w<br> |
|-----------|----------------------|----------------------|----------------------------|-----------------------------|------------------------------|-----------------------------|----------------------------|------------------------------|------------------------------|------------------------------|----------------------------|----------------------|-------------------|---------------------|----------------|----------------|-------------------------------------------------------------|
|           | ΙP                   | (Ir                  | 1) E                       | ron                         | n RE                         | EM 1                        | I OI                       | COC                          |                              |                              | IF                         | ACE                  | : E               | ГН (                | )              |                |                                                             |
|           | 45                   |                      |                            |                             |                              | IP                          | Vei                        | ::                           |                              |                              | 4                          |                      |                   |                     |                |                |                                                             |
|           | 0.0                  |                      |                            |                             |                              | Hdi                         | î L∈                       | en:                          |                              |                              | 20<br>Da                   |                      |                   |                     |                |                |                                                             |
|           | 00                   |                      |                            |                             |                              | Del<br>Thr                  | ay:<br>Lay:<br>couc        | ;<br>ghpi                    | 1t:                          |                              | No:<br>No:                 | rma<br>rma           | ne<br>1<br>1<br>1 |                     |                |                |                                                             |
|           | 00                   | 3C                   |                            |                             |                              | Ler                         | nath                       | )<br>1:                      | LUY.                         | •                            | 60                         | Lilla                | T                 |                     |                |                |                                                             |
|           | 13                   | ED                   |                            |                             |                              | ID:                         | :                          |                              |                              |                              | 51                         | 01                   |                   |                     |                |                |                                                             |
|           | 00                   | 00                   |                            |                             |                              | Fra                         | ag (                       | )ffs                         | set                          | :                            | 0                          |                      | -                 |                     |                |                |                                                             |
|           |                      |                      |                            |                             |                              | Cor                         | nges                       | stic                         | on:                          |                              | No:<br>Ma                  | rma.<br>v F          | L<br>ram          | nent                | -              |                |                                                             |
|           |                      |                      |                            |                             |                              |                             |                            |                              |                              |                              | La                         | st                   | Frag              | gmer                | nt             |                |                                                             |
|           | 80                   |                      |                            |                             |                              | TTI                         | :                          |                              |                              |                              | 12                         | 8                    |                   |                     |                |                |                                                             |
|           | 01<br>57             | 10                   |                            |                             |                              | Pro                         | oto:                       | :<br>: 11m -                 |                              |                              | 1CI                        | MP<br>300            |                   |                     |                |                |                                                             |
|           | C0                   | A8                   | 03                         | 04                          |                              | Sro                         | C II                       | 2:                           | •                            |                              | 19                         | 2.1                  | 68.3              | 3.4                 |                |                |                                                             |
|           | 08                   | 08                   | 04                         | 04                          |                              | Dst                         | : IH                       | ?:                           |                              |                              | 8.                         | 8.4                  | .4                |                     |                |                |                                                             |
|           | ICN<br>0.8           | 4P:                  |                            |                             |                              | Ͳ៶៸r                        |                            |                              |                              |                              | ECI                        | HO 1                 | REO               |                     |                |                |                                                             |
|           | 00                   |                      |                            |                             |                              | Coc                         | de:                        |                              |                              |                              | 0                          |                      | ιшų               |                     |                |                |                                                             |
|           | 4D                   | ЗF                   |                            |                             |                              | Che                         | ecks                       | sum:                         | :                            |                              | 19                         | 775                  |                   |                     |                |                |                                                             |
|           |                      |                      | <br> 1-1                   | 2-2                         | 014                          | 1 1                         | 2:4                        | 10:4                         | 11.(                         | 000                          |                            |                      |                   |                     |                |                |                                                             |
| 45        | 00                   | 00                   | 3C                         | 13                          | ED                           | 00                          | 00                         | 7F                           | 01                           | F5                           | 36                         | 25                   | 54                | 01                  | 3E             |                | E<6%T.>                                                     |
| 08        | 08                   | 04                   | 04                         | 08                          | 00<br>67                     | 4D                          | 3F                         | 00<br>6 D                    | 01<br>6 E                    | 00<br>6 E                    | 1C                         | 61                   | 62                | 63<br>72            | 64             |                | M?abcd                                                      |
| 75        | 76                   | 77                   | 61                         | 62                          | 63                           | ов<br>64                    | 65                         | 66                           | 67                           | 68                           | 69                         | / 1                  | 12                | 15                  | /4             |                | uvwabcdefghi                                                |
|           |                      | _                    | · · · -                    | _                           |                              |                             |                            |                              |                              |                              | ~-                         |                      |                   |                     |                |                |                                                             |
| 1P<br>45  | (E'J                 | Inal                 | L)                         | ron                         | n L(<br>IP                   | Vei<br>Vei                  | 10 F                       | (EM                          |                              | 4                            | ACE                        | : P.                 | PP.               | L                   |                |                |                                                             |
|           |                      |                      |                            |                             | Hdı                          | c Le                        | en:                        |                              |                              | 20                           |                            |                      |                   |                     |                |                |                                                             |
| 00        |                      |                      |                            |                             | TOS                          | 3:<br>                      |                            |                              |                              | Roi                          | uti                        | ne                   |                   |                     |                |                |                                                             |
|           |                      |                      |                            |                             | Th:                          | couc                        | ihpu                       | it:                          |                              | Noi                          | rma.                       | 1                    |                   |                     |                |                |                                                             |
|           |                      |                      |                            |                             | Re                           | Liak                        | bili                       | Lty:                         | :                            | Noi                          | rma                        | 1                    |                   |                     |                |                |                                                             |
| 00        | 3C                   |                      |                            |                             | Ler                          | ngtł                        | 1:                         |                              |                              | 60<br>51(                    | 1                          |                      |                   |                     |                |                |                                                             |
| 00        | 00                   |                      |                            |                             | Fra                          | i<br>ag (                   | Offs                       | set:                         | :                            | 0                            | JI                         |                      |                   |                     |                |                |                                                             |
|           |                      |                      |                            |                             | Cor                          | nges                        | stic                       | on:                          |                              | Noi                          | rma                        | 1                    |                   |                     |                |                |                                                             |
|           |                      |                      |                            |                             |                              |                             |                            |                              |                              | Ma                           | y F                        | ragi                 | ment              | t                   |                |                |                                                             |
| 7F        |                      |                      |                            |                             | וידיד                        |                             |                            |                              |                              | 12                           | ร่เ.<br>7                  | ra                   | gmei              | 10                  |                |                |                                                             |
| 01        |                      |                      |                            |                             | Pro                          | oto:                        |                            |                              |                              | ICI                          | ЧР                         |                      |                   |                     |                |                |                                                             |
| F5        | 36                   | 0.1                  |                            |                             | Che                          | ecks                        | sum:                       |                              |                              | 62                           | 774                        | 1                    | <u> </u>          |                     |                |                |                                                             |
| 25<br>08  | 54<br>08             | 01                   | 3E<br>04                   |                             | Dst                          | с 1В<br>- тя                |                            |                              |                              | 37                           | .84<br>3.4                 | . 1 .                | 62                |                     |                |                |                                                             |
| ICI       | 4P:                  | 0 1                  | 0 1                        |                             | 200                          | 1                           |                            |                              |                              | ~.(                          |                            |                      |                   |                     |                |                |                                                             |
| 80        |                      |                      |                            |                             | Тур                          | pe:                         |                            |                              |                              | ECI                          | IO I                       | REQ                  |                   |                     |                |                |                                                             |
| 00<br>4 D | ੨ਛ                   |                      |                            |                             | Coc                          | le:                         | 21170                      |                              |                              | 0                            | 775                        |                      |                   |                     |                |                |                                                             |
| 10        | 9 E                  |                      |                            |                             | CITE                         | CAS                         | Juni.                      |                              |                              | 1)                           | , , ,                      |                      |                   |                     |                |                |                                                             |

Then, the ECHO REPLY is received via PPP 1 and routed back to ETH 0:

|    |    | 1  | 11-1 | 2-2 | 2014 | 1 1 | 2:4 | 10:4 | 11.0 | 060 | -  |    |    |    |    |
|----|----|----|------|-----|------|-----|-----|------|------|-----|----|----|----|----|----|
| 45 | 00 | 00 | 3C   | 56  | ΕA   | 00  | 00  | 2E   | 01   | 03  | ЗA | 08 | 08 | 04 | 04 |
| 25 | 54 | 01 | ЗE   | 00  | 00   | 55  | ЗF  | 00   | 01   | 00  | 1C | 61 | 62 | 63 | 64 |
| 65 | 66 | 67 | 68   | 69  | 6A   | 6В  | 6C  | 6D   | 6E   | 6F  | 70 | 71 | 72 | 73 | 74 |
| 75 | 76 | 77 | 61   | 62  | 63   | 64  | 65  | 66   | 67   | 68  | 69 |    |    |    |    |

E..<V....:.... %T.>..U?....abcd efghijklmnopqrst uvwabcdefghi

| IP (In) From | REM TO LOC   | IFACE: PPP 1  |
|--------------|--------------|---------------|
| 45           | IP Ver:      | 4             |
|              | Hdr Len:     | 20            |
| 00           | TOS:         | Routine       |
|              | Delay:       | Normal        |
|              | Throughput:  | Normal        |
|              | Reliability: | Normal        |
| 00 3C        | Length:      | 60            |
| 56 EA        | ID:          | 22250         |
| 00 00        | Frag Offset: | 0             |
|              | Congestion:  | Normal        |
|              |              | May Fragment  |
|              |              | Last Fragment |
| 2E           | TTL:         | 46            |
| 01           | Proto:       | ICMP          |
| 03 3A        | Checksum:    | 826           |
| 08 08 04 04  | Src IP:      | 8.8.4.4       |
| 25 54 01 3E  | Dst IP:      | 37.84.1.62    |
| ICMP:        |              |               |
| 00           | Type:        | ECHO REPLY    |
| 00           | Code:        | 0             |
| 55 3F        | Checksum:    | 21823         |

----- 11-12-2014 12:40:41.060 -----

 45 00 00 3C 56 EA 00 00 2C 01 68 1F 08 08 04 04
 E..<V...,h....</td>

 C0 A8 03 04 00 00 55 3F 00 01 00 1C 61 62 63 64
 .....U?...abcd

 65 66 67 68 69 6A 6B 6C 6D 6E 6F 70 71 72 73 74
 efghijklmnopqrst

 75 76 77 61 62 63 64 65 66 67 68 69
 uvwabcdefghi

| ΙP  | (F  | lna | l) From | n LOC TO REM | IFACE: ETH 0  |
|-----|-----|-----|---------|--------------|---------------|
| 45  |     |     |         | IP Ver:      | 4             |
|     |     |     |         | Hdr Len:     | 20            |
| 00  |     |     |         | TOS:         | Routine       |
|     |     |     |         | Delay:       | Normal        |
|     |     |     |         | Throughput:  | Normal        |
|     |     |     |         | Reliability: | Normal        |
| 00  | 3C  |     |         | Length:      | 60            |
| 56  | ΕA  |     |         | ID:          | 22250         |
| 00  | 00  |     |         | Frag Offset: | 0             |
|     |     |     |         | Congestion:  | Normal        |
|     |     |     |         |              | May Fragment  |
|     |     |     |         |              | Last Fragment |
| 2C  |     |     |         | TTL:         | 44            |
| 01  |     |     |         | Proto:       | ICMP          |
| 68  | 1F  |     |         | Checksum:    | 26655         |
| 80  | 08  | 04  | 04      | Src IP:      | 8.8.4.4       |
| С0  | A8  | 03  | 04      | Dst IP:      | 192.168.3.4   |
| ICN | 4P: |     |         |              |               |
| 00  |     |     |         | Туре:        | ECHO REPLY    |
| 00  |     |     |         | Code:        | 0             |
| 55  | ЗF  |     |         | Checksum:    | 21823         |
|     |     |     |         |              |               |

## 4.2.3 Recovery and rollback to WiFi

In order to simulate the recovery of the fault, reconnect the ETH cable on the AP and check the eventlog again.

12:42:05, 11 Dec 2014,Default Route 0 Available,Recovery
12:42:04, 11 Dec 2014,ETH 12 Available,Recovery
12:42:04, 11 Dec 2014,ETH 12 Recovery Completed,PING
12:40:57, 11 Dec 2014,Network technology changed to WCDMA
12:40:37, 11 Dec 2014,Network technology changed to HSDPA/HSUPA

The eventlog will show that the PING recovery is performed by the firewall and that the ETH 12 and the Primary Route go back UP. It can also be checked looking at the routing table:

| Ethernet                                                                       |                                                        |                       |                             |               |                                        |                    |
|--------------------------------------------------------------------------------|--------------------------------------------------------|-----------------------|-----------------------------|---------------|----------------------------------------|--------------------|
| ▶ Wi-Fi                                                                        |                                                        |                       |                             |               |                                        |                    |
| Mobile                                                                         |                                                        |                       |                             |               |                                        |                    |
| GRE                                                                            |                                                        |                       |                             |               |                                        |                    |
| Serial                                                                         |                                                        |                       |                             |               |                                        |                    |
| Advanced                                                                       |                                                        |                       |                             |               |                                        |                    |
| IP Statistics                                                                  |                                                        |                       |                             |               |                                        |                    |
| IP Routing Table                                                               |                                                        |                       |                             |               |                                        |                    |
| Destination                                                                    | Gateway                                                | Metric                | Protocol                    | Idx           | Interface                              | Status             |
| 37.84.1.60/30                                                                  | 37.84.1.62                                             | 1                     | Local                       | -             | PPP 1                                  | UP                 |
|                                                                                |                                                        |                       | Local                       | -             | ETH 12                                 | UP                 |
| 192.168.1.0/24                                                                 | 192.168.1.101                                          | 1                     | Local                       |               | E111 12                                |                    |
| 192.168.1.0/24<br>192.168.3.0/24                                               | 192.168.1.101<br>192.168.3.1                           | 1                     | Local                       | -             | ETH 0                                  | UP                 |
| 192.168.1.0/24<br>192.168.3.0/24                                               | 192.168.1.101<br>192.168.3.1                           | 1                     | Local                       | -             | ETH 0                                  | UP                 |
| 192.168.1.0/24<br>192.168.3.0/24<br>Default Routes                             | 192.168.1.101<br>192.168.3.1                           | 1                     | Local                       | -             | ETH 0                                  | UP                 |
| 192.168.1.0/24<br>192.168.3.0/24<br>Default Routes<br>Destination              | 192.168.1.101<br>192.168.3.1<br>Gateway                | 1<br>1<br>Metric      | Local                       | -<br>Idx      | ETH 0                                  | UP                 |
| 192.168.1.0/24<br>192.168.3.0/24<br>Default Routes<br>Destination<br>0.0.0.0/0 | 192.168.1.101<br>192.168.3.1<br>Gateway<br>192.168.1.1 | 1<br>1<br>Metric<br>2 | Local<br>Protocol<br>Static | -<br>Idx<br>0 | ETH 12<br>ETH 0<br>Interface<br>ETH 12 | UP<br>Status<br>UP |

Figure 4.2-3: Routing Table after Rollback to WiFi

Performing again the ping from the laptop on the LAN, the trace will show that the traffic is now routed again on the Primary Link:

|    | -   | 11-1 | 12-2 | 2014 | 1 1  | 2:4  | 13:3 | 32.5 | 510 | -   |       |      |      |    |    |                  |
|----|-----|------|------|------|------|------|------|------|-----|-----|-------|------|------|----|----|------------------|
| 45 | 00  | 00   | 3C   | 16   | 4B   | 00   | 00   | 80   | 01  | 54  | ΒE    | С0   | A8   | 03 | 04 | E<.KT            |
| 08 | 08  | 04   | 04   | 08   | 00   | 4D   | 3E   | 00   | 01  | 00  | 1D    | 61   | 62   | 63 | 64 | M>abcd           |
| 65 | 66  | 67   | 68   | 69   | 6A   | 6В   | 6C   | 6D   | 6E  | 6F  | 70    | 71   | 72   | 73 | 74 | efghijklmnopqrst |
| 75 | 76  | 77   | 61   | 62   | 63   | 64   | 65   | 66   | 67  | 68  | 69    |      |      |    |    | uvwabcdefghi     |
|    |     |      |      |      |      |      |      |      |     |     |       |      |      |    |    |                  |
| ΙP | (Ir | n) I | Fron | n RE | CM 7 | I OI | COC  |      |     | IFA | ACE : | : E1 | ГН ( | )  |    |                  |
| 45 |     |      |      |      | ΙP   | Vei  | ::   |      |     | 4   |       |      |      |    |    |                  |
|    |     |      |      |      | Hdı  | : Le | en:  |      |     | 20  |       |      |      |    |    |                  |

|                      | 00<br>00<br>16<br>00 | 3C<br>4B<br>00       |                      |                      |                      | TO:<br>De:<br>Th:<br>Re:<br>Lei<br>ID<br>Fra<br>Coi | S:<br>lay<br>roug<br>lia<br>ngtl<br>ag (<br>nge: | :<br>pil:<br>n:<br>Off:<br>stic | ut:<br>ity<br>set<br>on: | :                    | Roi<br>No:<br>No:<br>60<br>57<br>0<br>No:<br>Ma | utin<br>rma<br>rma<br>07<br>rma<br>y F | ne<br>l<br>l<br>l<br>ragr | nent             | 5              |                    |                                                |        |
|----------------------|----------------------|----------------------|----------------------|----------------------|----------------------|-----------------------------------------------------|--------------------------------------------------|---------------------------------|--------------------------|----------------------|-------------------------------------------------|----------------------------------------|---------------------------|------------------|----------------|--------------------|------------------------------------------------|--------|
|                      | 80<br>01             |                      |                      |                      |                      | TTI<br>Pro                                          | L:<br>oto                                        |                                 |                          |                      | La:<br>12<br>ICI                                | st 1<br>8<br>MP                        | Fraq                      | gmer             | ıt             |                    |                                                |        |
|                      | 54                   | BE                   | 0.0                  | 0.4                  |                      | Che                                                 | ecks                                             | sum:                            | :                        |                      | 21                                              | 694                                    | <u> </u>                  |                  |                |                    |                                                |        |
|                      | 08                   | A8<br>08             | 03                   | 04                   |                      | Dst                                                 | t II                                             | 2:                              |                          |                      | 8.                                              | 8.4                                    | .4                        | <b>.</b> 4       |                |                    |                                                |        |
|                      | ICN<br>08            | 4P:                  |                      |                      |                      | Ту                                                  | pe:                                              |                                 |                          |                      | EC                                              | HO I                                   | REQ                       |                  |                |                    |                                                |        |
|                      | 00<br>4D             | 3E                   |                      |                      |                      | Coo<br>Che                                          | de:<br>ecks                                      | sum                             | :                        |                      | 0<br>19                                         | 774                                    |                           |                  |                |                    |                                                |        |
|                      |                      |                      | <br>11-1             | <br>12-2             | 2014                 | 1 .                                                 | 12•4                                             | 13.1                            | 32 1                     | 510                  |                                                 |                                        |                           |                  |                |                    |                                                |        |
| 45<br>08<br>65<br>75 | 00<br>08<br>66<br>76 | 00<br>04<br>67<br>77 | 3C<br>04<br>68<br>61 | 16<br>08<br>69<br>62 | 4B<br>00<br>6A<br>63 | 00<br>4D<br>6B<br>64                                | 00<br>3E<br>6C<br>65                             | 7F<br>00<br>6D<br>66            | 01<br>01<br>6E<br>67     | 57<br>00<br>6F<br>68 | 5D<br>1D<br>70<br>69                            | C0<br>61<br>71                         | A8<br>62<br>72            | 01<br>63<br>73   | 65<br>64<br>74 | E<<br>efgh<br>uvwa | (.KW]e<br>M>abcd<br>nijklmnopqrst<br>abcdefghi | ì      |
| IP<br>45             | (Fi                  | Ina                  | l) I                 | Fror                 | n LO                 |                                                     | FO I                                             | REM                             |                          | IF                   | ACE                                             | : E?                                   | ГН 1                      | L <mark>2</mark> |                |                    |                                                |        |
| 45<br>00             |                      |                      |                      |                      | Hdi<br>TOS           | ve:<br>r Le<br>S:                                   | r:<br>en:                                        |                                 |                          | 4<br>20<br>Roi       | uti                                             | ne                                     |                           |                  |                |                    |                                                |        |
|                      |                      |                      |                      |                      | Th:                  | rou                                                 | ;<br>ghpı                                        | it:                             |                          | NO:<br>NO:           | rma.                                            | 1                                      |                           |                  |                |                    |                                                |        |
| 00                   | 3C                   |                      |                      |                      | Ler                  | ngtl                                                | n:                                               | LUY                             | :                        | NO:<br>60            | rma.                                            | T                                      |                           |                  |                |                    |                                                |        |
| 16<br>00             | 4B<br>00             |                      |                      |                      | ID:<br>Fra           | :<br>ag (                                           | Off                                              | set                             | :                        | 57)<br>0             | 07                                              |                                        |                           |                  |                |                    |                                                |        |
|                      |                      |                      |                      |                      | Cor                  | nge                                                 | sti                                              | on:                             |                          | No:<br>Ma            | rma<br>y Fi                                     | l<br>ragi                              | nent                      | 5                |                |                    |                                                |        |
| 7F                   |                      |                      |                      |                      | TTI                  | L:                                                  |                                                  |                                 |                          | La:<br>12            | st :<br>7                                       | Fra                                    | gmer                      | nt               |                |                    |                                                |        |
| 01<br>57             | 5D                   |                      |                      |                      | Pro<br>Che           | oto<br>eck:                                         | :<br>sum                                         |                                 |                          | ICI<br>223           | MP<br>365                                       |                                        |                           |                  |                |                    |                                                |        |
| C0<br>08             | A8<br>08             | 01<br>04             | 65<br>04             |                      | Sro<br>Dst           | C II<br>t TI                                        | P:<br>P:                                         |                                 |                          | 19:                  | 2.1<br>8.4                                      | 68.:<br>.4                             | 1.1(                      | )1               |                |                    |                                                |        |
| ICN<br>08            | 4P:                  |                      |                      |                      | TTT                  |                                                     |                                                  |                                 |                          | FCI                  |                                                 |                                        |                           |                  |                |                    |                                                |        |
| 00                   | 2.                   |                      |                      |                      | Coc                  | de:                                                 |                                                  |                                 |                          | 0                    |                                                 | <u>NDQ</u>                             |                           |                  |                |                    |                                                |        |
| 4D<br>               | )도<br>               |                      |                      |                      | Cne                  | eck:                                                | sum                                              | •                               |                          | 19                   | //4                                             |                                        |                           |                  |                |                    |                                                |        |
| 08                   | 41                   | 28                   | 11-1<br>00           | 12-2<br>04           | 2014<br>F0           | 4 :<br>21                                           | 12:4<br>0C                                       | 43:3<br>9B                      | 32.<br>18                | 510<br>00            | 0E                                              | 8E                                     | 23                        | 14               | 85             | .A(.               |                                                |        |
| 00<br>AA             | 04<br>AA             | 2D<br>03             | 04<br>00             | В4<br>00             | 4C<br>00             | F0<br>08                                            | 08<br>00                                         | 00<br>45                        | 20<br>00                 | 8C<br>00             | 20<br>3C                                        | 00<br>16                               | 00<br>4B                  | 00<br>00         | 00<br>00       | · · - ·            | .L                                             |        |
| 7F<br>00             | 01<br>01             | 57<br>00             | 5D<br>1D             | C0<br>61             | A8<br>62             | 01<br>63                                            | 65<br>64                                         | 08<br>65                        | 08<br>66                 | 04<br>67             | 04<br>68                                        | 08<br>69                               | 00<br>6A                  | 4D<br>6B         | 3E<br>6C       | W]                 | abcdefghijkl                                   | ><br>L |
| 6D<br>66             | 6E<br>67             | 6F<br>68             | 70<br>69             | 71                   | 72                   | 73                                                  | 74                                               | 75                              | 76                       | 77                   | 61                                              | 62                                     | 63                        | 64               | 65             | mnop<br>fahi       | oqrstuvwabcde                                  | 4      |
| Wi-                  | -Fi                  | Fre                  | om 1                 | . <u></u>            | To                   | REI                                                 | vī                                               |                                 |                          |                      |                                                 |                                        |                           |                  | TFACE          | • Wi-              | Fi Module O                                    |        |
| 08                   | 41                   |                      |                      |                      |                      |                                                     |                                                  | Ve<br>Tr                        | ers                      | ion<br>•             | :                                               |                                        |                           |                  | 0<br>Data      |                    |                                                |        |
|                      |                      |                      |                      |                      |                      |                                                     |                                                  | Su                              | ibt:                     | ype                  | :                                               |                                        |                           |                  | Data           |                    | Drotocted                                      |        |
| 28                   | 00                   | 0.1                  | 0                    | 0-                   | 1.0                  |                                                     |                                                  | E.<br>Di                        | irat                     | s:<br>tio            | n:                                              |                                        |                           |                  | 40             | AP,                | FIOLECTED                                      |        |
| 04<br>00             | F0<br>0E             | 21<br>8E             | 0C<br>23             | 9B<br>14             | 18<br>85             |                                                     |                                                  | BS<br>S1                        | SS :<br>rc.              | LD<br>MA(            | С                                               |                                        |                           |                  |                |                    |                                                |        |
|                      | 01                   | 2D                   | 04                   | B4                   | 4C                   |                                                     |                                                  | Ds                              | st.                      | MA                   | С                                               |                                        |                           |                  |                |                    |                                                |        |

08 F0 Fragment: Sequence: 00 20 8C 20 00 00 00 00 TKIP Security Param

0 143

| 08 00       Type:       IP         IP:       IP Ver:       4         45       IP Ver:       4         Hdr Len:       20         00       TOS:       Routine         Delay:       Normal         Throughput:       Normal         Reliability:       Normal         00 3C       Length:       60         16 4B       ID:       5707         00 00       Frag Offset:       0         Congestion:       Normal         May Fragment       Last Fragment         TF       TTL:       127         01       Proto:       ICMP | AA   | 03 | 00 | 00 | 00         | LLC S | SNAP          |    |
|----------------------------------------------------------------------------------------------------|------|----|----|----|------------|-------|---------------|----|
| 45 IP Ver: 4<br>Hdr Len: 20<br>00 TOS: Routine<br>Delay: Normal<br>Throughput: Normal<br>Reliability: Normal<br>00 3C Length: 60<br>16 4B ID: 5707<br>00 00 Frag Offset: 0<br>Congestion: Normal<br>May Fragment<br>Last Fragment<br>7F TTL: 127<br>01 Proto: ICMP                                                                                                    | 00   |    |    |    |            | Туре  | :             | 1P |
| Hdr Len:2000TOS:RoutineDelay:NormalThroughput:NormalReliability:Normal00 3CLength:6016 4BID:570700 00Frag Offset:0Congestion:NormalMay FragmentLast Fragment7FTTL:12701Proto:ICMP                                                                                                    |      |    |    |    | IP Ver:    |       | 4             |    |
| 00TOS:RoutineDelay:NormalThroughput:NormalReliability:Normal00 3CLength:6016 4BID:570700 00Frag Offset:0Congestion:NormalMay FragmentLast Fragment7FTTL:12701Proto:ICMP                                                                                                    |      |    |    |    | Hdr Len:   |       | 20            |    |
| Delay: Normal<br>Throughput: Normal<br>Reliability: Normal<br>00 3C Length: 60<br>16 4B ID: 5707<br>00 00 Frag Offset: 0<br>Congestion: Normal<br>May Fragment<br>Last Fragment<br>7F TTL: 127<br>01 Proto: ICMP                                                                                                    |      |    |    |    | TOS:       |       | Routine       |    |
| Throughput: Normal<br>Reliability: Normal<br>00 3C Length: 60<br>16 4B ID: 5707<br>00 00 Frag Offset: 0<br>Congestion: Normal<br>May Fragment<br>Last Fragment<br>7F TTL: 127<br>01 Proto: ICMP                                                                                                    |      |    |    |    | Delay:     |       | Normal        |    |
| Reliability: Normal<br>00 3C Length: 60<br>16 4B ID: 5707<br>00 00 Frag Offset: 0<br>Congestion: Normal<br>May Fragment<br>Last Fragment<br>7F TTL: 127<br>01 Proto: ICMP                                                                                                    |      |    |    |    | Throughput | z:    | Normal        |    |
| 00 3C Length: 60<br>16 4B ID: 5707<br>00 00 Frag Offset: 0<br>Congestion: Normal<br>May Fragment<br>Last Fragment<br>7F TTL: 127<br>01 Proto: ICMP                                                                                                    |      |    |    |    | Reliabilit | cy:   | Normal        |    |
| 16 4B ID: 5707<br>00 00 Frag Offset: 0<br>Congestion: Normal<br>May Fragment<br>Last Fragment<br>7F TTL: 127<br>01 Proto: ICMP                                                                                                    | 3C   |    |    |    | Length:    |       | 60            |    |
| 00 00 Frag Offset: 0<br>Congestion: Normal<br>May Fragment<br>Last Fragment<br>7F TTL: 127<br>01 Proto: ICMP                                                                                                    | 4B   |    |    |    | ID:        |       | 5707          |    |
| Congestion: Normal<br>May Fragment<br>Last Fragment<br>7F TTL: 127<br>01 Proto: ICMP                                                                                                    | 00   |    |    |    | Frag Offse | et:   | 0             |    |
| May Fragment<br>Last Fragment<br>7F TTL: 127<br>01 Proto: ICMP                                                                                                    |      |    |    |    | Congestion | n:    | Normal        |    |
| Last Fragment7FTTL:12701Proto:ICMP                                                                                                    |      |    |    |    |            |       | May Fragment  |    |
| 7F         TTL:         127           01         Proto:         ICMP                                                                                                    |      |    |    |    |            |       | Last Fragment |    |
| 01 Proto: ICMP                                                                                                    |      |    |    |    | TTL:       |       | 127           |    |
|                                                                                                    |      |    |    |    | Proto:     |       | ICMP          |    |
| 57 5D Checksum: 22365                                                                                                    | 5D   |    |    |    | Checksum:  |       | 22365         |    |
| CO A8 01 65 Src IP: 192.168.1.101                                                                                                    | A8 ( | 01 | 65 | 5  | Src IP:    |       | 192.168.1.101 |    |
| 08 08 04 04 Dst IP: 8.8.4.4                                                                                                    | 08   | 04 | 04 | 1  | Dst IP:    |       | 8.8.4.4       |    |

#### And also the reply:

11-12-2014 12:43:32.520 \_\_\_\_ \_\_\_\_ 08 02 2C 00 00 0E 8E 23 14 85 04 F0 21 0C 9B 18 ..,...#....!... 00 04 2D 04 B4 4C 10 11 AA AA 03 00 00 00 08 00 ..-..L 45 00 00 3C 3E 4D 00 00 34 01 7A 5B 08 08 04 04 E..<>M..4.z[.... CO A8 01 65 00 00 55 3E 00 01 00 1D 61 62 63 64 ...e..U>....abcd 65 66 67 68 69 6A 6B 6C 6D 6E 6F 70 71 72 73 74 efghijklmnopqrst uvwabcdefghi.... 75 76 77 61 62 63 64 65 66 67 68 69 AA 01 A3 09 31 19 A4 2C 1.., Wi-Fi From REM To LOC IFACE: Wi-Fi Module 0 08 02 Version: 0 Type: Data Subtype: Data Flags: AP -> STA 2C 00 Duration: 44 00 OE 8E 23 14 85 Dst. MAC 04 F0 21 OC 9B 18 BSS ID Src. MAC 00 04 2D 04 B4 4C 11 10 Fragment: 0 273 Sequence: AA AA 03 00 00 00 LLC SNAP 08 00 ΙP Type: IP: IP Ver: 45 4 20 Hdr Len: 00 TOS: Routine Delay: Normal Normal Throughput: Reliability: Normal 00 3C Length: 60 3E 4D ID: 15949 Frag Offset: 00 00 0 Congestion: Normal May Fragment Last Fragment 34 TTL: 52 ICMP 01 Proto: 7A 5B Checksum: 31323 08 08 04 04 8.8.4.4 Src IP: CO A8 01 65 192.168.1.101 Dst IP: ----- 11-12-2014 12:43:32.520 \_\_\_\_ 45 00 00 3C 3E 4D 00 00 34 01 7A 5B 08 08 04 04 E..<>M..4.z[....

| CO A8 01 65 00 00 55 3E 00 01 | 00 1D 61 62 63 64 |
|-------------------------------|-------------------|
| 65 66 67 68 69 6A 6B 6C 6D 6E | 6F /0 /1 /2 /3 /4 |
| 75 76 77 61 62 63 64 65 66 67 | 68 69 AA 01 A3 09 |
| 31 19 A4 2C                   |                   |
| IP (In) From REM TO LOC       | IFACE: ETH 12     |
| 45 IP Ver:                    | 4                 |
| Hdr Len:                      | 20                |
| 00 TOS:                       | Routine           |
| Delay:                        | Normal            |
| Throughput:                   | Normal            |
| Reliability:                  | Normal            |
| 00 3C Length:                 | 60                |
| 3E 4D ID:                     | 15949             |
| 00 00 Frag Offset:            | 0                 |
| Congestion:                   | Normal            |
|                               | May Fragment      |
|                               | Last Fragment     |
| 34 TTL:                       | 52                |
| 01 Proto:                     | ICMP              |
| 7A 5B Checksum:               | 31323             |
| 08 08 04 04 Src IP:           | 8.8.4.4           |
| CO A8 01 65 Dst IP:           | 192.168.1.101     |
| ICMP:                         |                   |
| 00 Type:                      | ECHO REPLY        |
| 00 Code:                      | 0                 |
| 55 3E Checksum:               | 21822             |
|                               |                   |

 ---- 11-12-2014
 12:43:32.520
 ---- 

 45
 00
 00
 32
 01
 7A
 BC
 08
 04
 04

 C0
 A8
 03
 04
 00
 00
 32
 01
 7A
 BC
 08
 04
 04

 C0
 A8
 03
 04
 00
 00
 55
 3E
 00
 01
 00
 1D
 61
 62
 63
 64

 65
 66
 67
 68
 69
 6A
 6B
 6C
 6D
 6E
 6F
 70
 71
 72
 73
 74

 75
 76
 77
 61
 62
 63
 64
 65
 66
 67
 68
 69

| ΙP                                                  | (Fi                         | nal      | L) From  | n LOC TO REM                                                                     | IFACE: ETH 0                                                    |
|-----------------------------------------------------|-----------------------------|----------|----------|----------------------------------------------------------------------------------|-----------------------------------------------------------------|
| 45                                                  |                             |          |          | IP Ver:                                                                          | 4                                                               |
|                                                     |                             |          |          | Hdr Len:                                                                         | 20                                                              |
| 00                                                  |                             |          |          | TOS:                                                                             | Routine                                                         |
|                                                     |                             |          |          | Delay:                                                                           | Normal                                                          |
|                                                     |                             |          |          | Throughput:                                                                      | Normal                                                          |
|                                                     |                             |          |          | Reliability:                                                                     | Normal                                                          |
| 00                                                  | 3C                          |          |          | Length:                                                                          | 60                                                              |
| ЗE                                                  | 4D                          |          |          | ID:                                                                              | 15949                                                           |
| 00                                                  | 00                          |          |          | Frag Offset:                                                                     | 0                                                               |
|                                                     |                             |          |          | Congestion:                                                                      | Normal                                                          |
|                                                     |                             |          |          |                                                                                  | May Fragment                                                    |
|                                                     |                             |          |          |                                                                                  | Last Fragment                                                   |
|                                                     |                             |          |          |                                                                                  | Last Llagment                                                   |
| 32                                                  |                             |          |          | TTL:                                                                             | 50                                                              |
| 32<br>01                                            |                             |          |          | TTL:<br>Proto:                                                                   | 50<br>ICMP                                                      |
| 32<br>01<br>7A                                      | BC                          |          |          | TTL:<br>Proto:<br>Checksum:                                                      | 50<br>ICMP<br>31420                                             |
| 32<br>01<br>7A<br>08                                | BC<br>08                    | 04       | 04       | TTL:<br>Proto:<br>Checksum:<br>Src IP:                                           | 1030 1109MeHe<br>50<br>1CMP<br>31420<br>8.8.4.4                 |
| 32<br>01<br>7A<br>08<br>C0                          | BC<br>08<br>A8              | 04<br>03 | 04<br>04 | TTL:<br>Proto:<br>Checksum:<br>Src IP:<br>Dst IP:                                | 1030 110gmente<br>50<br>ICMP<br>31420<br>8.8.4.4<br>192.168.3.4 |
| 32<br>01<br>7A<br>08<br>C0<br>ICN                   | BC<br>08<br>A8<br>4P:       | 04<br>03 | 04<br>04 | TTL:<br>Proto:<br>Checksum:<br>Src IP:<br>Dst IP:                                | 1000 1100 1100 1100 1000 1000 1000 100                          |
| 32<br>01<br>7A<br>08<br>C0<br>ICN<br>00             | BC<br>08<br>A8<br>4P:       | 04<br>03 | 04<br>04 | TTL:<br>Proto:<br>Checksum:<br>Src IP:<br>Dst IP:<br>Type:                       | 50<br>ICMP<br>31420<br>8.8.4.4<br>192.168.3.4<br>ECHO REPLY     |
| 32<br>01<br>7A<br>08<br>C0<br>ICN<br>00<br>00       | BC<br>08<br>A8<br>4P:       | 04<br>03 | 04<br>04 | TTL:<br>Proto:<br>Checksum:<br>Src IP:<br>Dst IP:<br>Type:<br>Code:              | 1100000000000000000000000000000000000                           |
| 32<br>01<br>7A<br>08<br>C0<br>IC1<br>00<br>00<br>55 | BC<br>08<br>A8<br>4P:<br>3E | 04<br>03 | 04<br>04 | TTL:<br>Proto:<br>Checksum:<br>Src IP:<br>Dst IP:<br>Type:<br>Code:<br>Checksum: | 1100000000000000000000000000000000000                           |

E..<>M..2.z.... .....U>....abcd efghijklmnopqrst uvwabcdefghi

...e..U>....abcd efghijklmnopqrst

uvwabcdefghi....

1...

## 4.3 Testing failover without Firewall Monitoring: WiFi link failure

In this section will be provided a quick test on how is performed the failover in case of a failure on the WiFi connection.

This kind of failure will not use the FW monitoring, so in order to have it working the section "3.6 Firewall Configuration" and the "Generate Ping" section of the ETH 12 configuration (see Figure 3.2 1) are optional (but, if present as in this example, don't cause issues).

As shown in section 4.2.1, once the WiFi client is connected to the AP, the routing table should looks like the following, showing that the primary route is the one pointing to ETH 12. In the routing table is also shown the backup route to PPP 1 (as UP), that will be not used while the primary is UP due to metric priority. The routing table can be checked browsing to <u>Management - Network Status > IP Routing Table:</u>

| Ethernet         |               |        |          |     |           |        |  |
|------------------|---------------|--------|----------|-----|-----------|--------|--|
| Wi-Fi            |               |        |          |     |           |        |  |
| Mobile           |               |        |          |     |           |        |  |
| GRE              |               |        |          |     |           |        |  |
| Serial           |               |        |          |     |           |        |  |
| Advanced         |               |        |          |     |           |        |  |
| IP Statistics    |               |        |          |     |           |        |  |
| IP Routing Table |               |        |          |     |           |        |  |
| Destination      | Gateway       | Metric | Protocol | Idx | Interface | Status |  |
| 37.82.42.80/30   | 37.82.42.82   | 1      | Local    | -   | PPP 1     | UP     |  |
| 192.168.1.0/24   | 192.168.1.101 | 1      | Local    | -   | ETH 12    | UP     |  |
| 192.168.3.0/24   | 192.168.3.1   | 1      | Local    | -   | ETH 0     | UP     |  |
|                  |               |        |          |     |           |        |  |
| Default Routes   |               |        |          |     |           |        |  |
| Destination      | Gateway       | Metric | Protocol | Idx | Interface | Status |  |
| 0.0.0/0          | 192.168.1.1   | 2      | Static   | 0   | ETH 12    | UP     |  |
|                  | 07.00.40.00   | (3)    | Static   | 1   | PPP 1     | UP     |  |

Figure 4.3-1: Routing Table in Normal Condition

In this condition the traffic is routed to the Primary WiFi connection.

When a failure on the WiFi link occurs, for example disabling the WiFi on the AP side, the ETH 12 and the primary route will go immediately OOS (without using the FW monitoring) and the eventlog should look like the following:

```
11:15:54, 11 Dec 2014,Default Route 0 Out Of Service,Activation
11:15:54, 11 Dec 2014,ETH 12 Out Of Service,Activation
11:15:54, 11 Dec 2014,Wi-Fi client 0 probing Access Point WPA
11:15:54, 11 Dec 2014,Wi-Fi Node 0 disconnected from Access Point WPA,Remote
out of range
```

```
11:15:50, 11 Dec 2014, Wi-Fi Node 0 reassociating with Access Point WPA, RSSI:36
11:15:27, 11 Dec 2014, Clear Event Log
```

The routing table will be then:

| A Ethornot                 |                     |        |          |             |           |              |
|----------------------------|---------------------|--------|----------|-------------|-----------|--------------|
| > Wi-Ei                    |                     |        |          |             |           |              |
| Mohile                     |                     |        |          |             |           |              |
| CRE                        |                     |        |          |             |           |              |
| <ul> <li>Serial</li> </ul> |                     |        |          |             |           |              |
| Advanced                   |                     |        |          |             |           |              |
| IP Statistics              |                     |        |          |             |           |              |
| IP Routing Table           |                     |        |          |             |           |              |
| Destination                | Gateway             | Metric | Protocol | Idx         | Interface | Status       |
| 37.82.42.80/30             | 37.82.42.82         | 1      | Local    | -           | PPP 1     | UP           |
| 192.168.3.0/24             | 192.168.3.1         | 1      | Local    | -           | ETH 0     | UP           |
|                            |                     |        |          |             |           |              |
| Default Routes             | <b>C</b> - <b>1</b> |        | Destand  | <b>x</b> .1 | T-1-5-    | <b>C1</b> -1 |
| Destination                | Gateway             | Merric | Protocol | Tax         | Interrace | Status       |
|                            | 37.82.42.82         | 3      | Static   | 1           | PPP 1     |              |
| 0.0.0/0                    |                     |        |          | •           | FTH 12    | 005          |

Figure 4.3-2: Routing Table after failure on WiFi link

And so the traffic will pass through the PPP link.

Enabling again the WIFi on the AP side will bring UP ETH 12 and the primary route. In this case the eventlog and the routing table will look like the following:

```
11:17:15, 11 Dec 2014,ETH 12 up
11:17:15, 11 Dec 2014,Default Route 0 Available,Activation
11:17:15, 11 Dec 2014,ETH 12 Available,Activation
11:17:15, 11 Dec 2014,Wi-Fi Node 0 connected to Access Point WPA, RSSI:42
11:17:12, 11 Dec 2014,Wi-Fi client 0 probing Access Point WPA
11:17:10, 11 Dec 2014,Wi-Fi client 0 probing Access Point WPA
11:17:07, 11 Dec 2014,Wi-Fi client 0 probing Access Point WPA
```

| Ethernet       |               |        |          |     |           |        |
|----------------|---------------|--------|----------|-----|-----------|--------|
| Wi-Fi          |               |        |          |     |           |        |
| Mobile         |               |        |          |     |           |        |
| GRE            |               |        |          |     |           |        |
| Serial         |               |        |          |     |           |        |
| Advanced       |               |        |          |     |           |        |
| Statistics     |               |        |          |     |           |        |
| Routing Table  |               |        |          |     |           |        |
| Destination    | Gateway       | Metric | Protocol | Idx | Interface | Status |
| 37.82.42.80/30 | 37.82.42.82   | 1      | Local    | -   | PPP 1     | UP     |
| 192.168.1.0/24 | 192.168.1.101 | 1      | Local    | -   | ETH 12    | UP     |
| 192.168.3.0/24 | 192.168.3.1   | 1      | Local    | -   | ETH 0     | UP     |
|                |               |        |          |     |           |        |
| fault Routes   |               |        |          |     |           |        |
| Destination    | Gateway       | Moterc | Protocol | Idx | Interface | Status |
| 0.0.0/0        | 192.168.1.1   | 2      | Static   | 0   | ETH 12    | UP     |
| 0.0.0/0        | 37.82.42.82   | 3      | Static   | 1   | PPP 1     | UP     |
|                |               |        |          |     |           |        |

Figure 4.3-3: Routing Table after Rollback to WiFi

## **5 TRANSPORT CONFIGURATION FILES**

## 5.1 Configuration File

This is the configuration used on the TransPort in this Application Note, relevant CLI lines are highlighted:

```
'config c show'
wifi 0 country "Germany"
wifi 0 wifianon ON
wifi 0 anamgmt "nobeacons"
wifi 0 anadata "nonull"
wifinode 0 descr "WiFi Client (WAN)"
wifinode 0 ssid "Access Point WPA"
wifinode 0 mode "client"
wifinode 0 security "wpapsk"
wifinode 0 esharedkey "PDZxU0FFQFU="
eth 0 IPaddr "192.168.3.1"
eth 0 ipanon ON
eth 1 pingip "8.8.8.8"
eth 1 pingsiz 1
eth 1 pingis ON
eth 12 dhcpcli ON
eth 12 mask ""
eth 12 do nat 1
eth 12 firewall ON
eth 12 ipanon ON
eth 12 pingip "8.8.8.8"
eth 12 pingint 10
eth 12 pingsiz 1
eth 12 pingis ON
eth 12 wificli ON
eth 12 physadd -1
addp 0 enable ON
lapb 0 ans OFF
lapb 0 tinact 120
lapb 1 tinact 120
lapb 3 dtemode 0
lapb 4 dtemode 0
lapb 5 dtemode 0
lapb 6 dtemode 0
gps 0 asy add 1
qps 0 qpson ON
ip 0 cidr ON
def route 0 11 ent "ETH"
def route 0 11 add 12
def route 1 11 ent "PPP"
def route 1 ll add 1
def route 1 upmetric 2
def route 1 metric 2
dhcp 0 IPmin "192.168.3.3"
dhcp 0 IPrange 117
dhcp 0 respdelms 500
```

dhcp 0 mask "255.255.255.0" dhcp 0 gateway "192.168.3.1" dhcp 0 DNS "192.168.3.1" sntp 0 server "time.etherios.com" ppp 0 timeout 300 ppp 1 name "W-WAN" ppp 1 phonenum "\*98\*1#" ppp 1 IPaddr "0.0.0.0" ppp 1 timeout 0 ppp 1 use\_modem 1 ppp 1 aodion 1 ppp 1 autoassert 1 ppp 1 ipanon ON ppp 1 r\_chap OFF ppp 3 defpak 16 ppp 4 defpak 16 web 0 prelogin info ON modemcc 0 asy add 7 modemcc 0 info asy add 5 modemcc 0 init str "+CGQREQ=1" modemcc 0 init str1 "+CGQMIN=1" modemcc 0 apn "internet.t-d1.de" modemcc 0 link retries 10 modemcc 0 stat retries 30 modemcc 0 sms access 1 modemcc 0 sms concat 0 modemcc 0 init str 2 "+CGQREQ=1" modemcc 0 init str1 2 "+CGQMIN=1" modemcc 0 apn 2 "Your.APN.goes.here" modemcc 0 link retries 2 10 modemcc 0 stat retries 2 30 ana 0 anon ON ana 0 12on OFF ana 0 xoton OFF ana 0 lapdon 0 ana 0 lapbon 0 ana 0 maxdata 1500 ana 0 logsize 180 cmd 0 unitid "ss%s>" cmd 0 cmdnua "99" cmd 0 hostname "digi.router" cmd 0 asyled mode 1 cmd 0 tremto 1200 cmd 0 rcihttp ON cmd 1 autocmd "ats31=7" cmd 1 gpson ON user 0 access 0 user 1 name "username" user 1 epassword "KD51SVJDVVg=" user 1 access 0 user 2 access 0 user 3 access 0 user 4 access 0 user 5 access 0 user 6 access 0 user 7 access 0

```
user 8 access 0
user 9 access 0
local 0 transaccess 2
sslsvr 0 certfile "cert01.pem"
ssh 0 hostkey1 "privTsa.pem"
ssh 0 nb_listen 5
ssh 0 v1 OFF
cloud 0 ssl ON
Power Up Profile: 0
OK
```

#### 5.2 Firewall Rules

The firewall rules used in this AN are the following:

```
pass out break end on eth 12 proto icmp from addr-eth 12 to 8.8.8.8 icmp-type echo inspect-state oos 10 t=3 c=3 d=3 r=ping,3,3 \,
```

```
pass break end
```

#### 5.3 Hardware and Firmware

The Hardware and firmware used for this AN are reported below:

```
Digi TransPort WR44-U8G1-WE5-XX Ser#:149353
Software Build Ver5271. Oct 30 2014 06:10:52 SW
ARM Bios Ver 7.24u v39 400MHz B512-M512-F80-O0,0 MAC:00042d024769
Async Driver
                       Revision: 1.19 Int clk
Wi-Fi
                        Revision: 2.0
IX
                        Revision: 1.0
Ethernet Port Isolate Driver Revision: 1.11
Firewall
                       Revision: 1.0
EventEdit
                        Revision: 1.0
Timer Module
                       Revision: 1.1
(B) USBHOST
                       Revision: 1.0
L2TP
                       Revision: 1.10
PPTP
                       Revision: 1.00
                       Revision: 1.00
TACPLUS
MODBUS
                        Revision: 0.00
                        Revision: 0.01
MySOL
RealPort
                       Revision: 0.00
MultiTX
                       Revision: 1.00
LAPB
                       Revision: 1.12
X25 Layer
                       Revision: 1.19
MACRO
                       Revision: 1.0
PAD
                        Revision: 1.4
X25 Switch
                        Revision: 1.7
V120
                       Revision: 1.16
TPAD Interface
                       Revision: 1.12
GPS
                    Revision: 1.0
```

| SCRIBATSK            | Revision: | 1.0  |
|----------------------|-----------|------|
| BASTSK               | Revision: | 1.0  |
| PYTHON               | Revision: | 1.0  |
| CLOUDSMS             | Revision: | 1.0  |
| ARM Sync Driver      | Revision: | 1.18 |
| TCP                  | Revision: | 1.14 |
| TCP Utils            | Revision: | 1.13 |
| PPP                  | Revision: | 1.19 |
| WEB                  | Revision: | 1.5  |
| SMTP                 | Revision: | 1.1  |
| FTP Client           | Revision: | 1.5  |
| FTP                  | Revision: | 1.4  |
| IKE                  | Revision: | 1.0  |
| PollANS              | Revision: | 1.2  |
| PPPOE                | Revision: | 1.0  |
| BRIDGE               | Revision: | 1.1  |
| MODEM CC (GOBI UMTS) | Revision: | 1.4  |
| FLASH Write          | Revision: | 1.2  |
| Command Interpreter  | Revision: | 1.38 |
| SSLCLI               | Revision: | 1.0  |
| OSPF                 | Revision: | 1.0  |
| BGP                  | Revision: | 1.0  |
| QOS                  | Revision: | 1.0  |
| RADIUS Client        | Revision: | 1.0  |
| SSH Server           | Revision: | 1.0  |
| SCP                  | Revision: | 1.0  |
| SSH Client           | Revision: | 1.0  |
| CERT                 | Revision: | 1.0  |
| LowPrio              | Revision: | 1.0  |
| Tunnel               | Revision: | 1.2  |
| OVPN                 | Revision: | 1.2  |
| QDL                  | Revision: | 1.0  |
| WiMax                | Revision: | 1.0  |
| OK                   |           |      |